# **MN-SST 042**

### TREINAMENTO MOODLE - INTRODUÇÃO AO SISTEMA

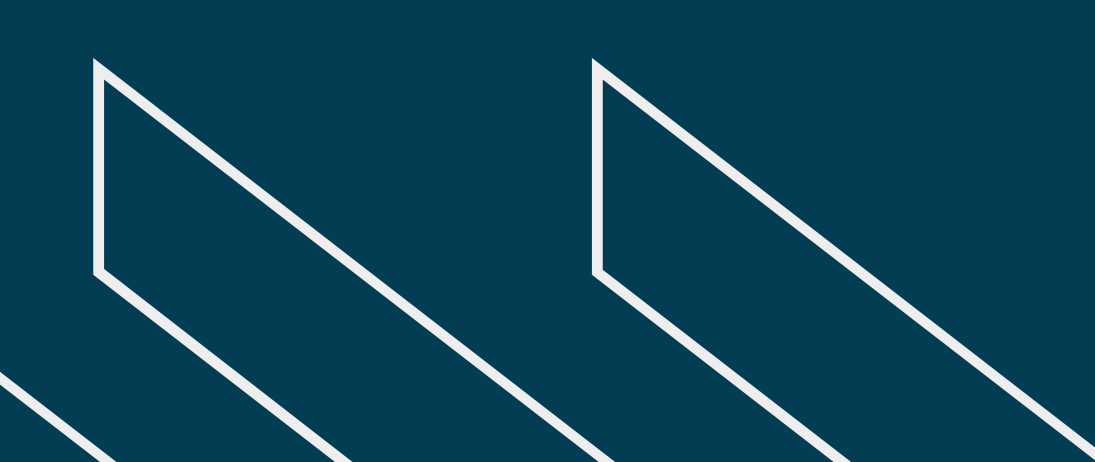

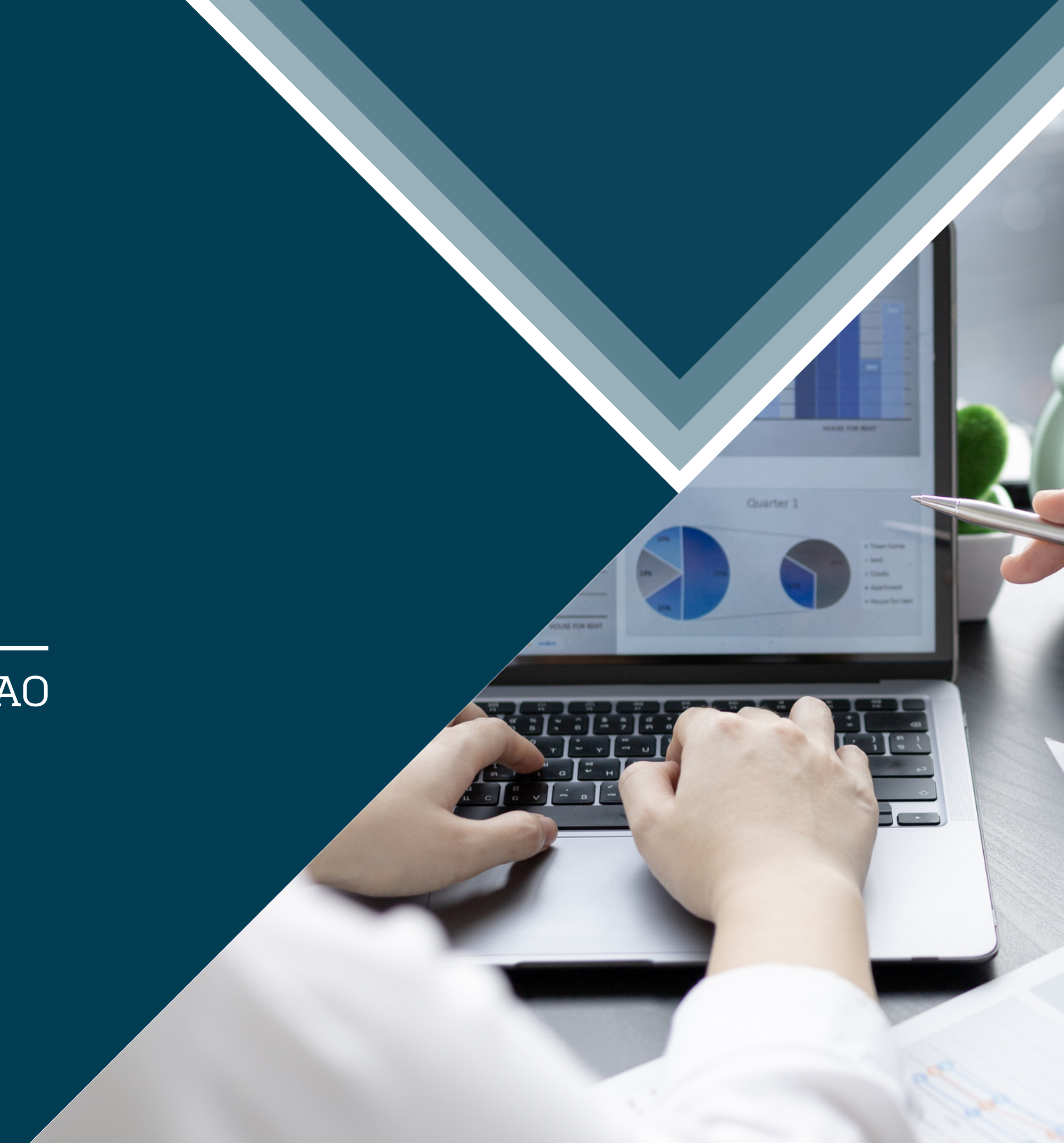

# Treinamento - Unidades e Sedes MOODLE

IINTRODUÇÃO AO SISTEMA

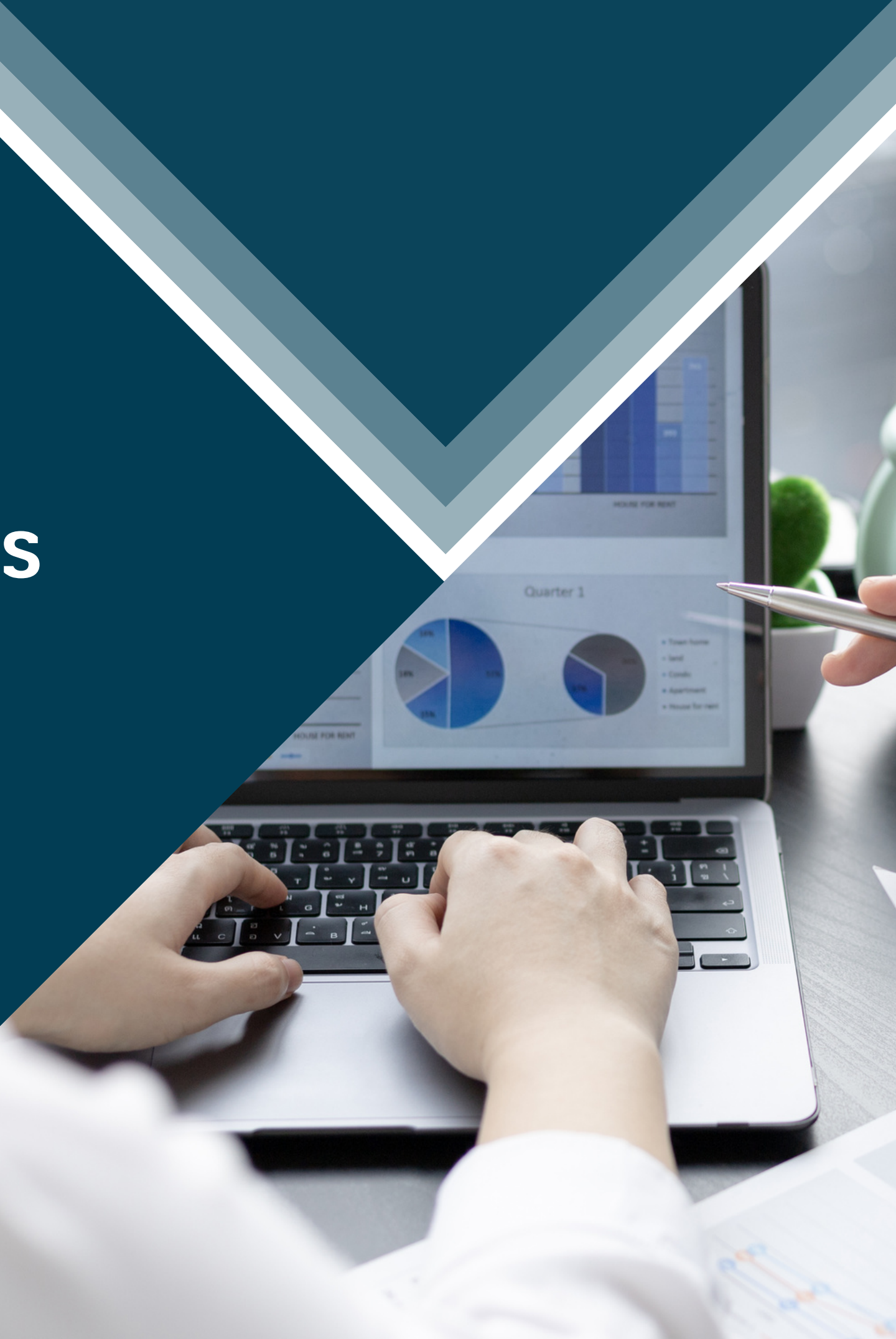

### 1 - Login e senha

Somente com essas duas informações, será possível acessar o Moodle.

### 2 - Tela inicial

Para melhor compreensão do sistema e do seu uso, a página inicial do Moodle disponibiliza opções e informações vitais para o seu uso e melhor proveito de suas ferramentas.

### 3 - Dinâmica dos cursos

Através do Moodle será possível realizar diversos cursos e treinamentos, visando a capacitação e desenvolvimento profissional. Para realizarmos os cursos e treinamentos deveremos seguir alguns passos e orientações.

### 4 - Avaliação final

Para validação do curso, será necessário realizar uma avaliação com 10 questões. Essa avaliação possuí nota mínima de 7.0 pontos.

### 5 - Certificado

Como forma de comprovar a realização com desempenho satisfatório do curso da Comissão Interna de Prevenção de Acidentes e Assédio, será possível emitir um certificado de comprovação.

# LOGIN E SENHA

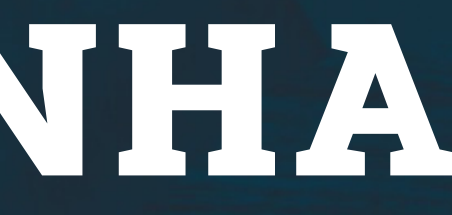

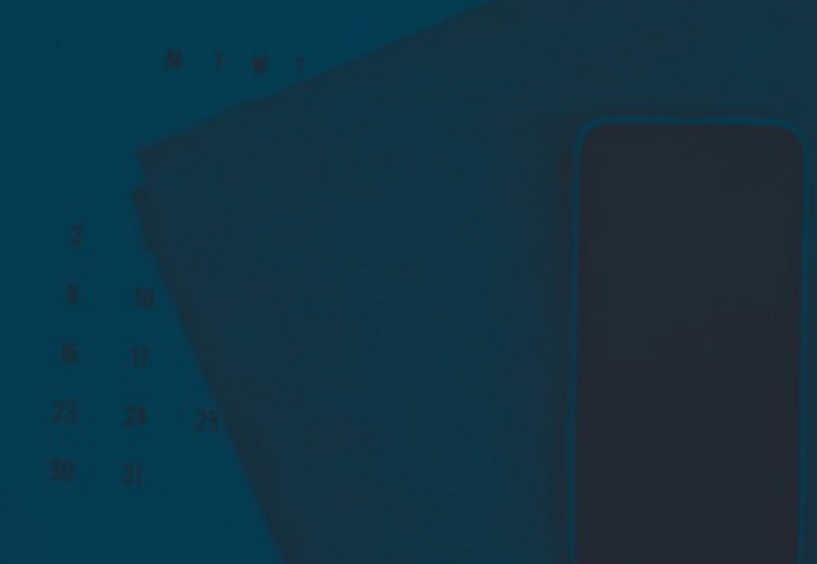

# Login e senha

Para realizar o login no sistema serão disponibilizadas as informações de acesso, sendo elas:

Login - este será fixo para sempre em seu acesso

Senha - durante o primeiro acesso será necessário redefini-la

Clique em acessar após preencher suas informações de login

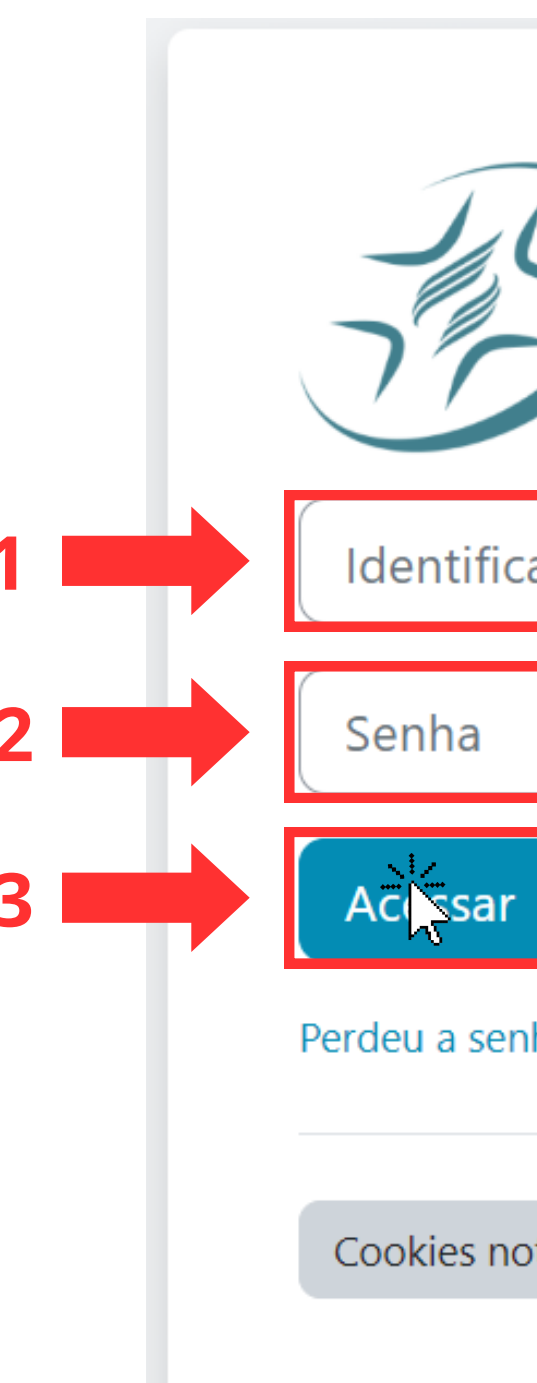

## Clínica Adventista de Curitiba

Identificação de usuário

| sar       |  |  |  |
|-----------|--|--|--|
| a senha?  |  |  |  |
|           |  |  |  |
| es notice |  |  |  |
|           |  |  |  |
|           |  |  |  |
|           |  |  |  |

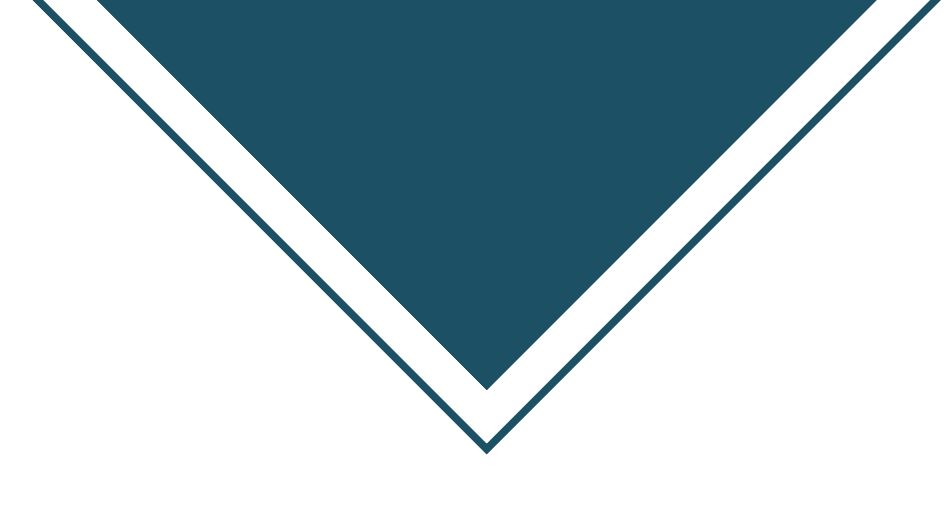

# Login e senha

Digite sua senha temporária no primeiro campo. Digite sua nova senha no segundo e terceiro campo. A senha precisa contar 6 caracteres no mínimo.

Anote sua nova senha.

Clique em salvar mudanças após realizar o processo.

### Mudar a senha

Identificação de usuário

Senha atual

Nova senha

Nova senha (novamente)

### Teste Jhaymis - CLAC Mensagem

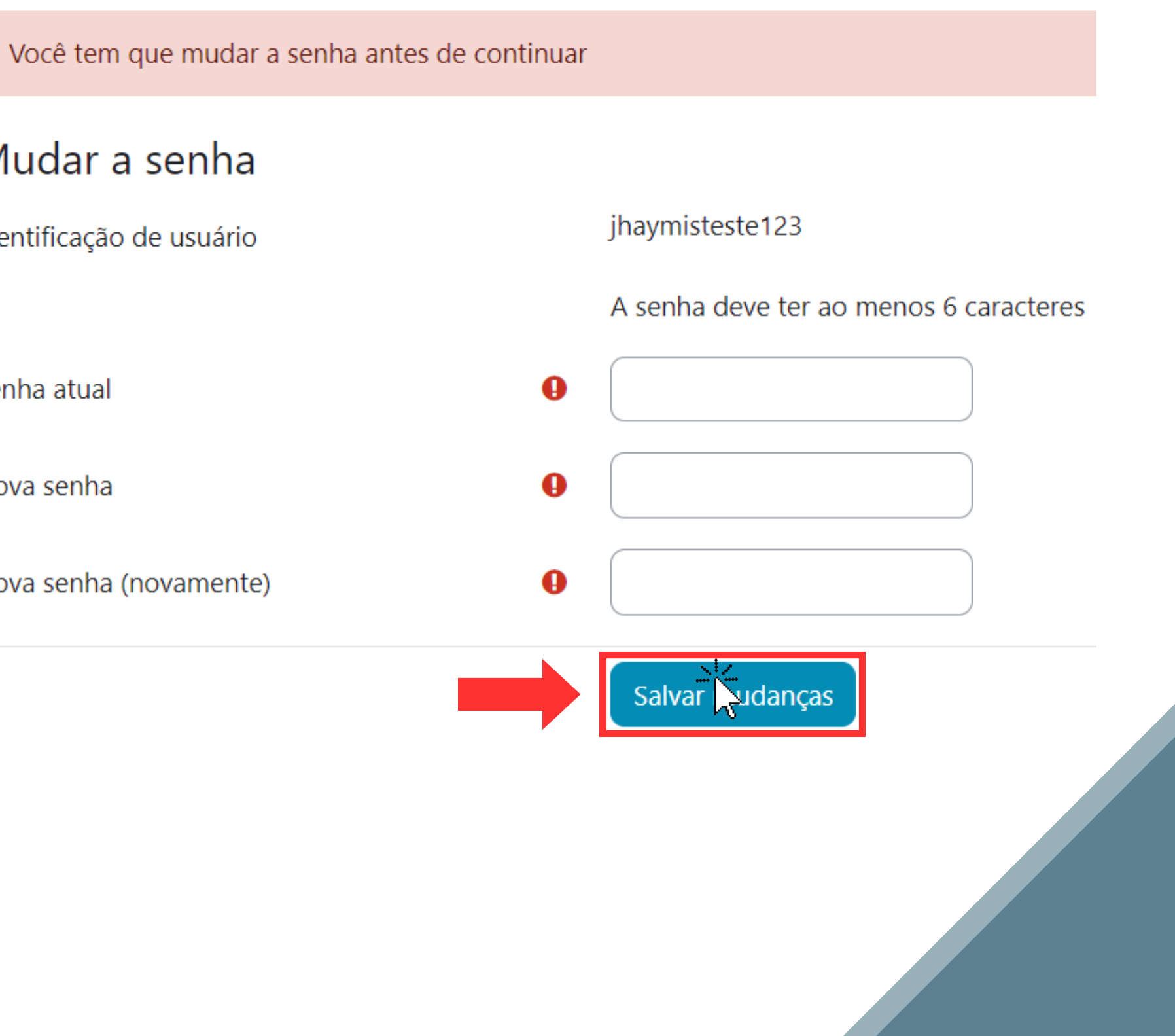

# TELA INICIAL

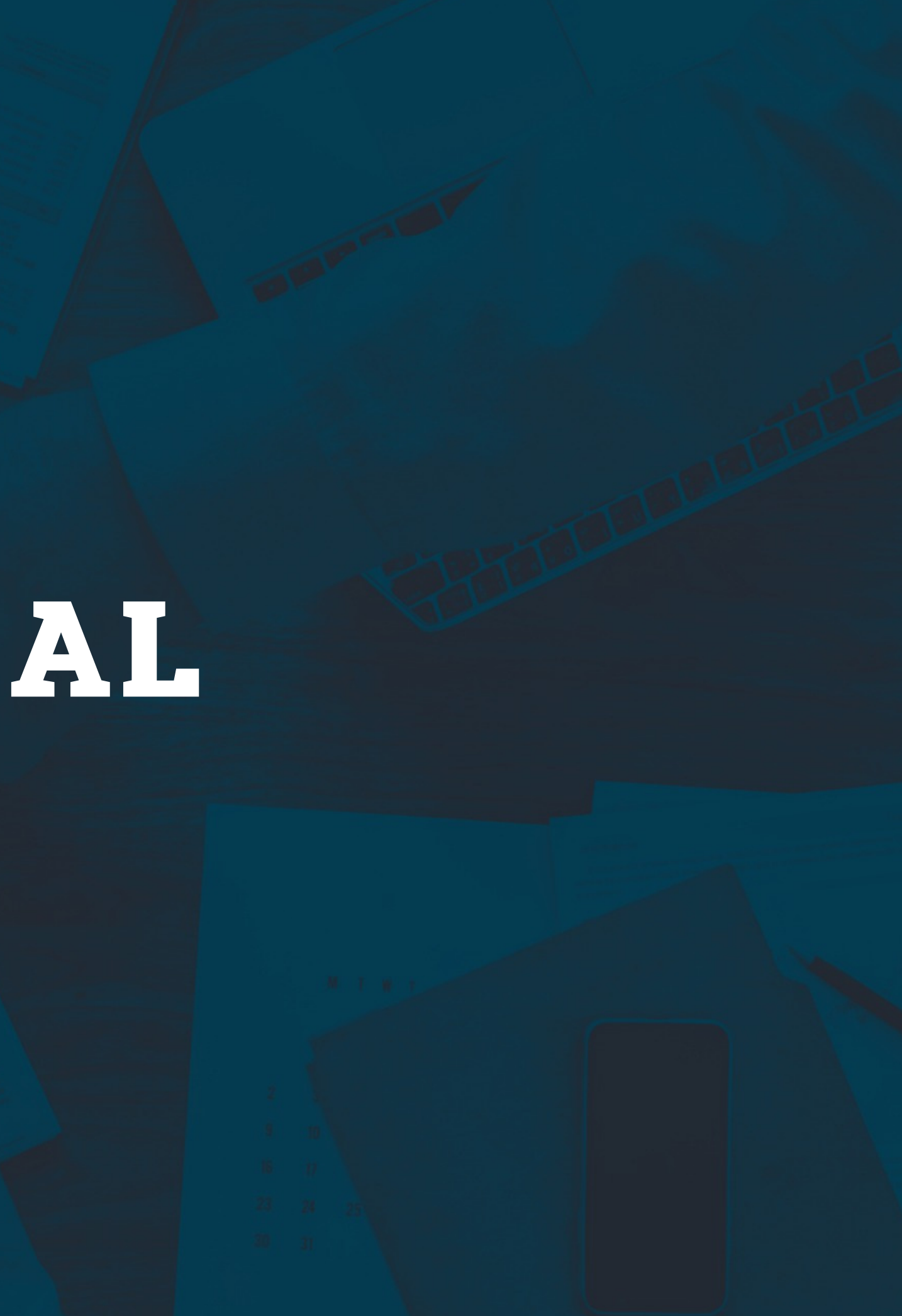

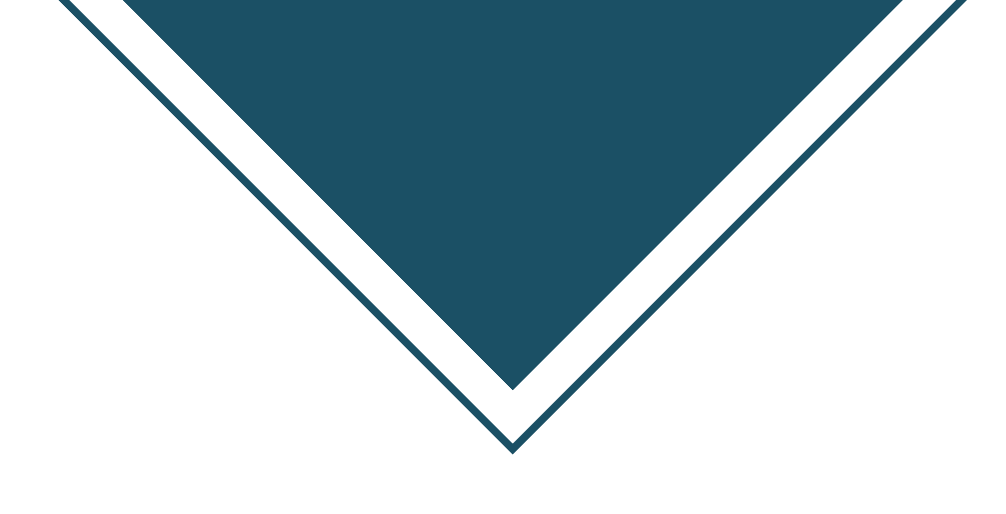

# Página inicial

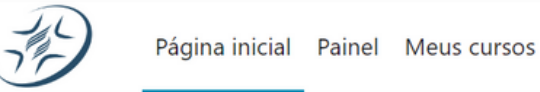

400. **EAD - CLÍNICA ADVENTISTA** Meus cursos Comissão Interna de Prevenção de Acidentes e Assédio Todos os cursos

Ao entrar no Moodle, a imagem ao lado mostra como será a tela inicial do ambiente EAD de aprendizagem da Clínica Adventista.

No campo da seta nº1, os cursos que você estiver matriculado para fazer irão aparecer na área dentro do retângulo vermelho.

### Painel

Ao clicar no botão de navegação escrito "painel", no canto superior esquerdo da tela inicial, você será direcionado para a tela exposta na imagem ao lado.

Dentro da tela de painel será possível acessar os cursos que você estiver matriculado conforme seta nº1 e também acompanhar a porcentagem de conclusão de cada curso, conforme seta nº2

 Página inicial
 Painel
 Meus curs

 Página inicial
 Painel
 Resumo dos curs

 Todos (exceto ou
 Todos (exceto ou
 Todos (exceto ou

 Comissão Interna Acidentes e ...
 0.101.02.Treinant
 Todos completo

 7% completo
 Meus curs

| rsos                 | A 0                            | <b>Q</b> - | Edit mode |
|----------------------|--------------------------------|------------|-----------|
|                      |                                | _          | ×         |
|                      |                                |            |           |
| cursos               |                                |            |           |
| cultos) 🗸 Buscar     | Sort by course name 🗸 Cartão 🗸 | )          |           |
| TERNA DE E ACIDENTES |                                |            |           |
| na de Prevenção de   |                                |            |           |
| nentos SESMT         |                                |            |           |
| <b>4</b> 2           |                                |            |           |
|                      |                                |            | ?         |

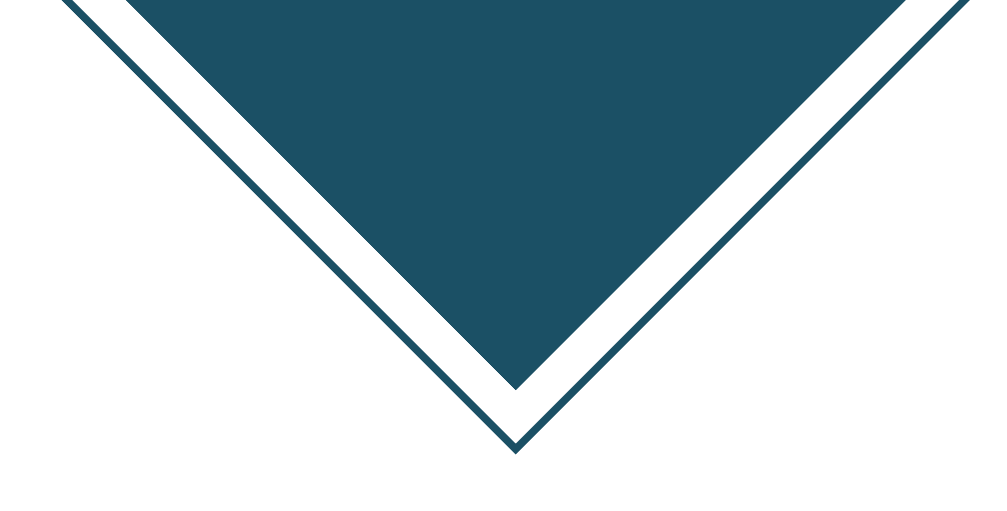

### **Meus Cursos**

Semelhante a tela do painel, a tela de "Meus cursos" poderá ser utilizada para conferência dos cursos que você está matriculado e dos cursos que você já realizou anteriormente.

Para acessar qualquer um dos cursos que aparecer na área do retângulo vermelho nº1, bastará clicar no título do curso, conforme a seta nº2 está sinalizando.

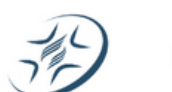

Página inicial Painel Meus cursos

Acidentes e ...

7% completo

A 0 0.

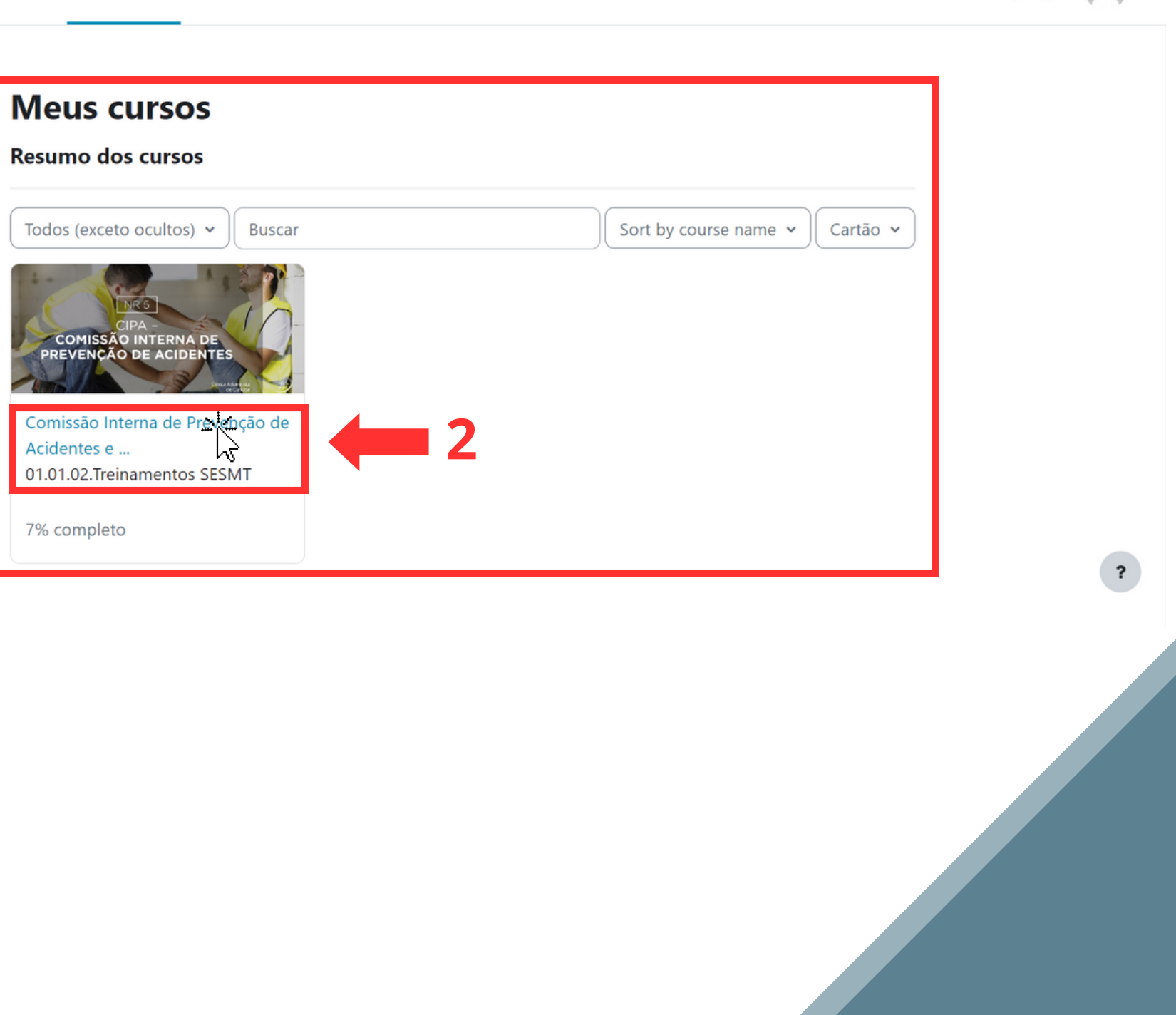

# DINÂMICA DOS CURSOS

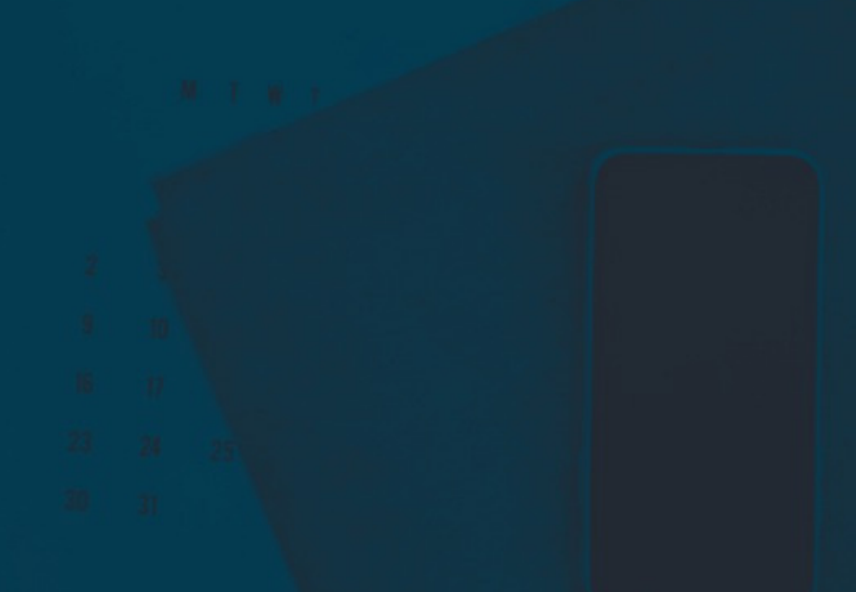

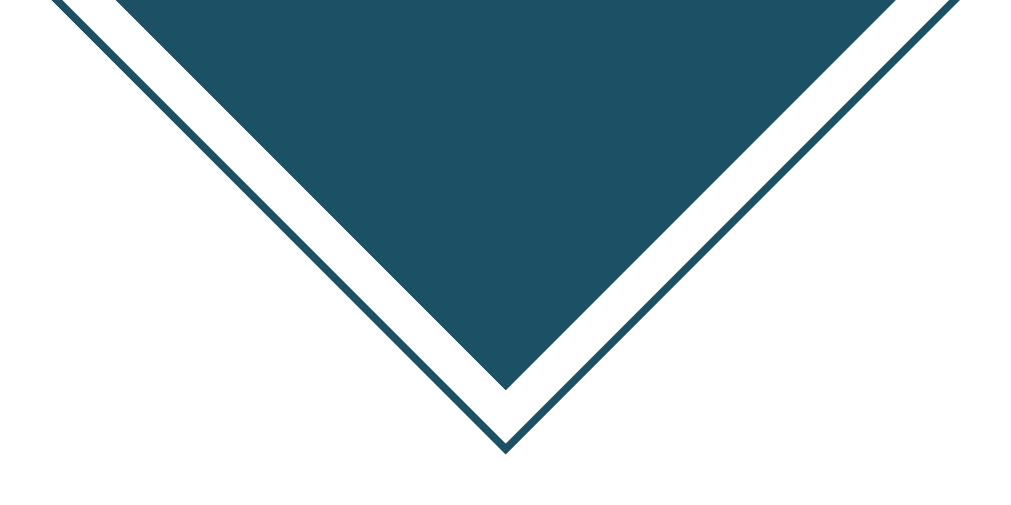

## Dinâmica dos cursos

Neste exemplo, estaremos tratando do curso da CIPA como sendo nosso curso de inscrição.

Ao entrar no curso, essa sempre será nossa tela inicial, nela nós teremos visão dos módulos do curso.

Ao colocar o cursor do mouse em cima de um módulo o mesmo ficará destacado.

Para acessar algum módulos do curso, basta clicar em cima do módulo desejado.

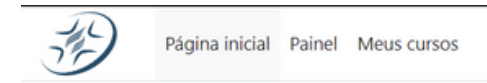

01.EXTERNO / 01.01.SST / 01.01.02.Treinamentos SESMT

#### Comissão Interna de Prevenção de Acidentes e Assédio

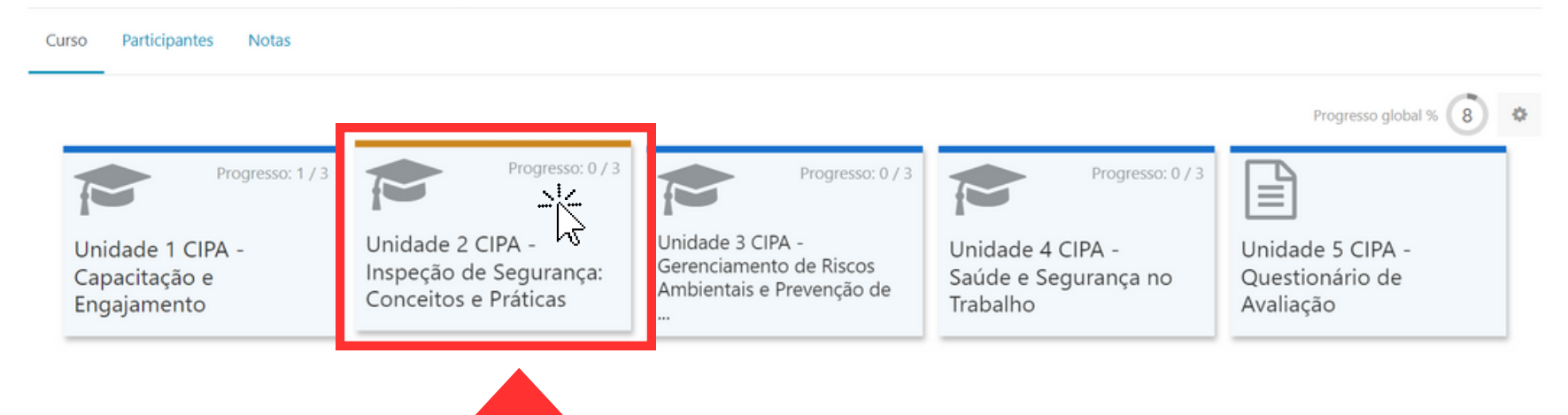

400.

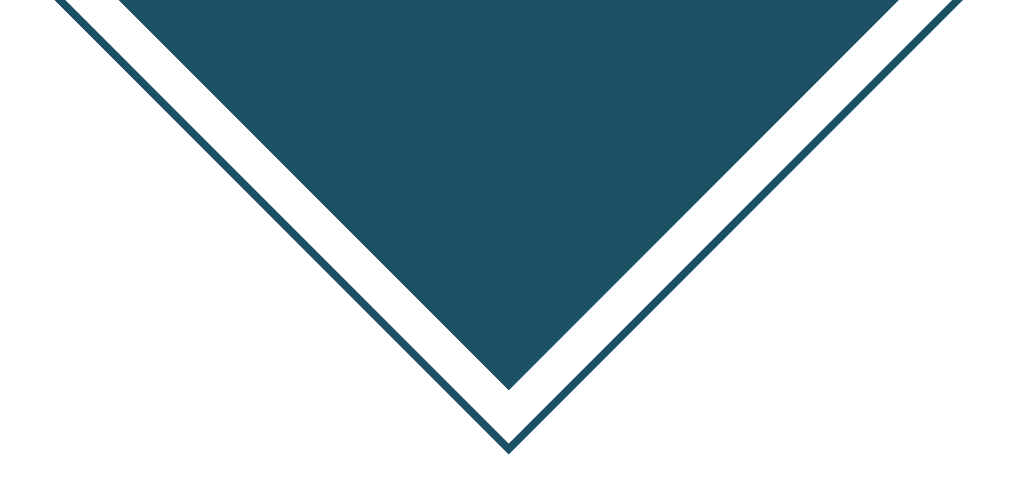

## Dinâmica dos cursos

Ao entrar em um módulo, você irá se deparar com o material de aula do módulo em questão.

Para acessar qualquer um dos materiais, basta clicar no nome conforme a seta indica.

Cada material possuí sua especificação no nome, sendo:

Livro - Material para ler e vídeos para assistir. Pasta - Conteúdo disponibilizado para download. Fórum - Ambiente para perguntas e interação com os demais alunos que estão fazendo o mesmo curso.

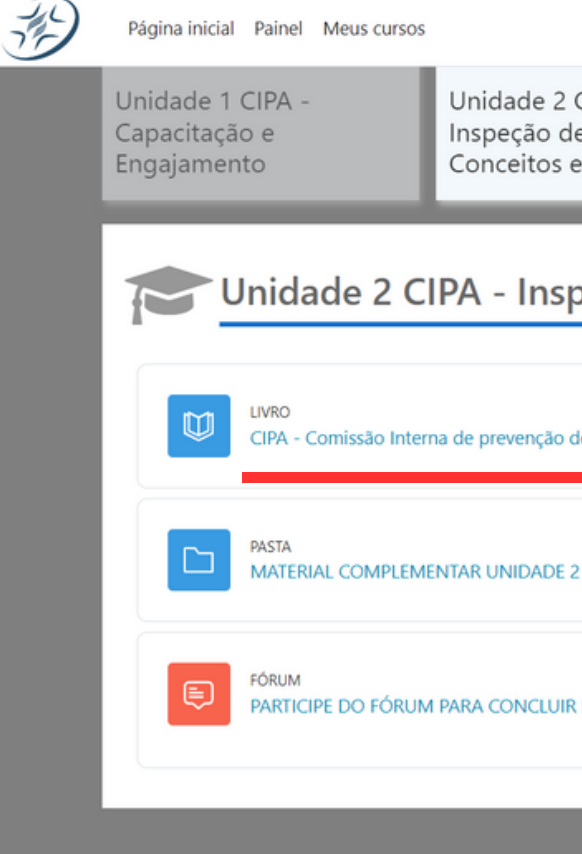

#### 40 0.

Unidade 3 CIPA Unidade 2 CIPA -Unidade 4 CIPA -Unidade 5 CIPA -Gerenciamento de Riscos Inspeção de Segurança: Saúde e Segurança no Questionário de Ambientais e Prevenção de Conceitos e Práticas Trabalho Avaliação Thitade 2 CIPA - Inspeção de Segurança: Conceitos e Práticas x To do: View CIPA - Comissão Interna de prevenção de Acidentes e Assée To do: View To do: View ARTICIPE DO FÓRUM PARA CONCLUIR ESSA ETAPA! 22 mensagens não lida: To do: Make forum posts: 1

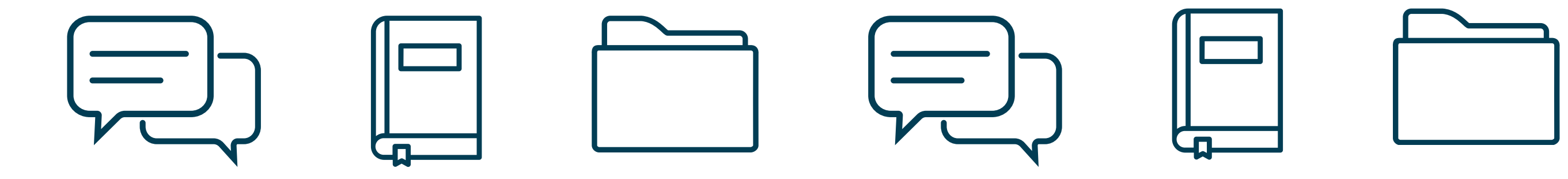

# Entendendo os materiais

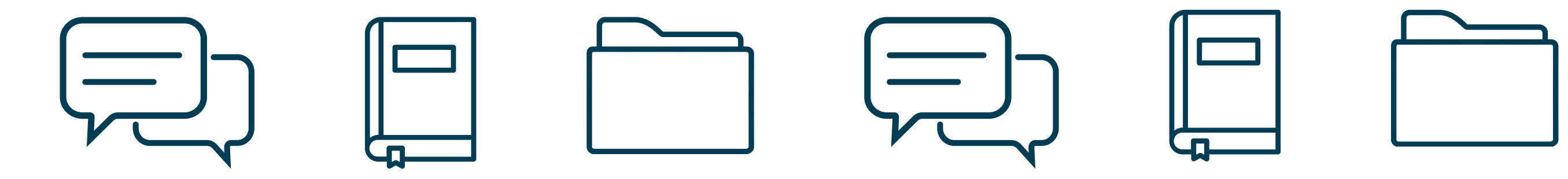

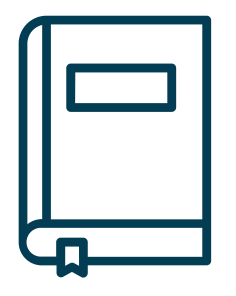

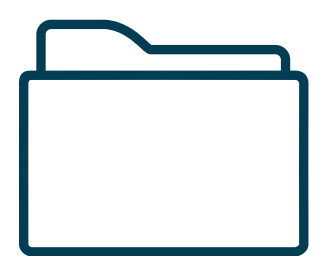

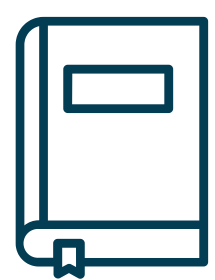

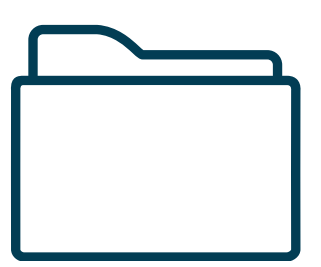

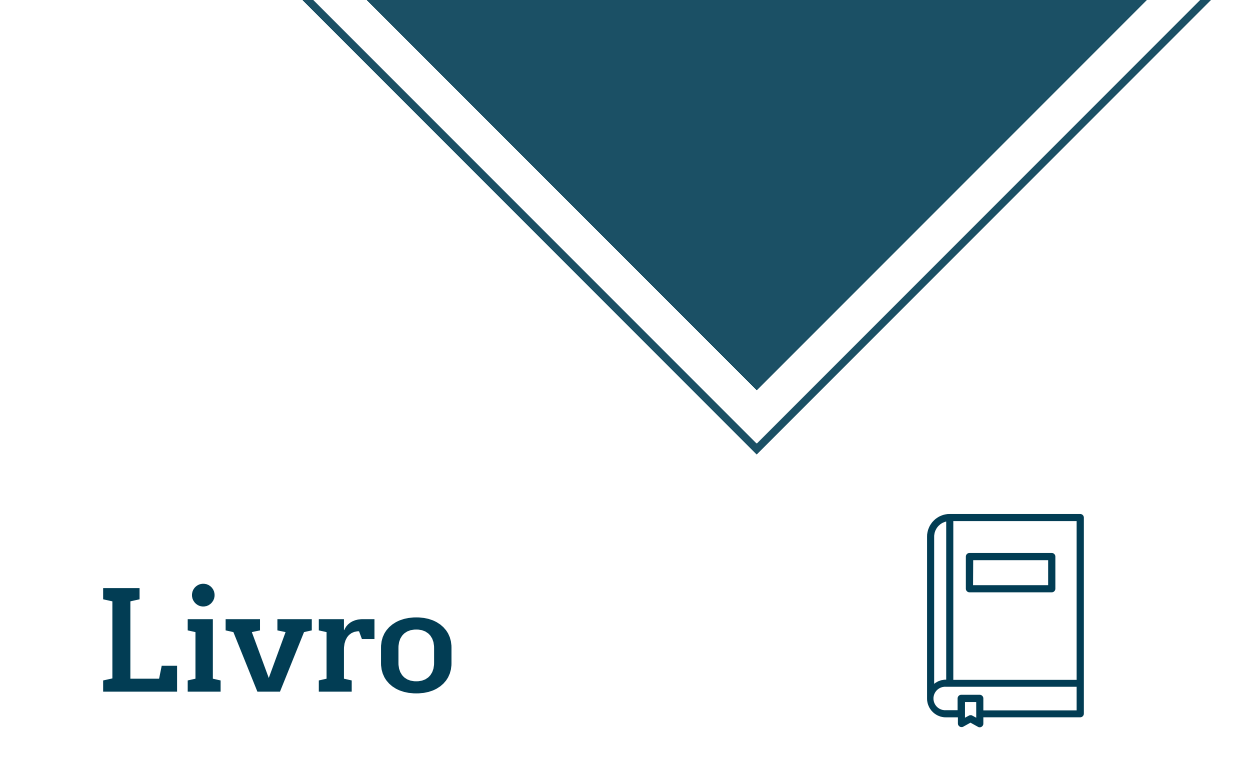

Página inicial Painel Meus cursos

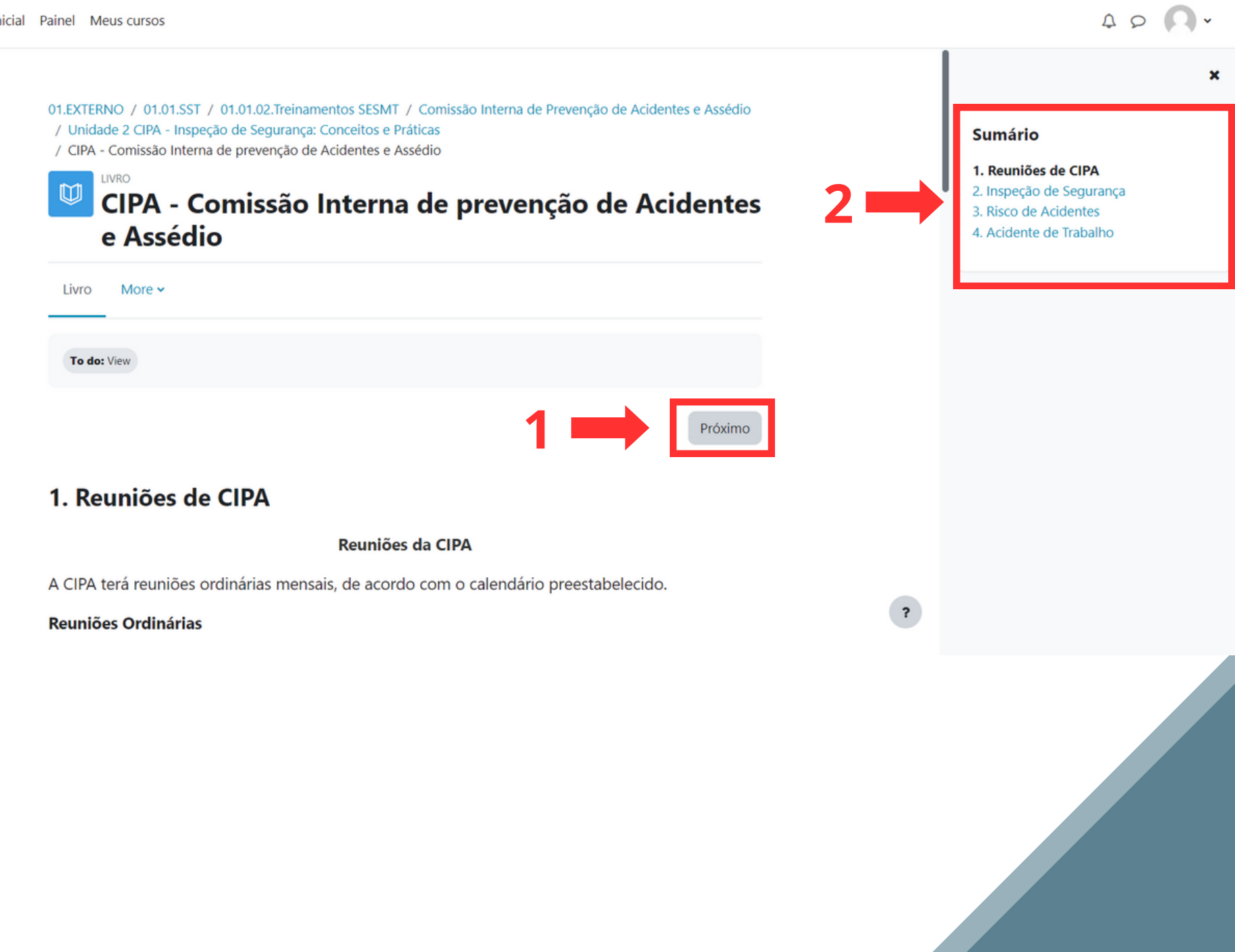

Dentro do livro você irá encontrar o conteúdo escrito do módulo em questão. Também será possível assistir a vídeos disponibilizados pelos responsáveis do curso. Para concluir basta visualizar todo conteúdo.

Será possível acessar os capítulos do livro de duas formas: 1° Através dos botões de "próximo" conforme seta nº1. 2º Através do sumário localizado ao lado direito da tela, conforme seta n°2.

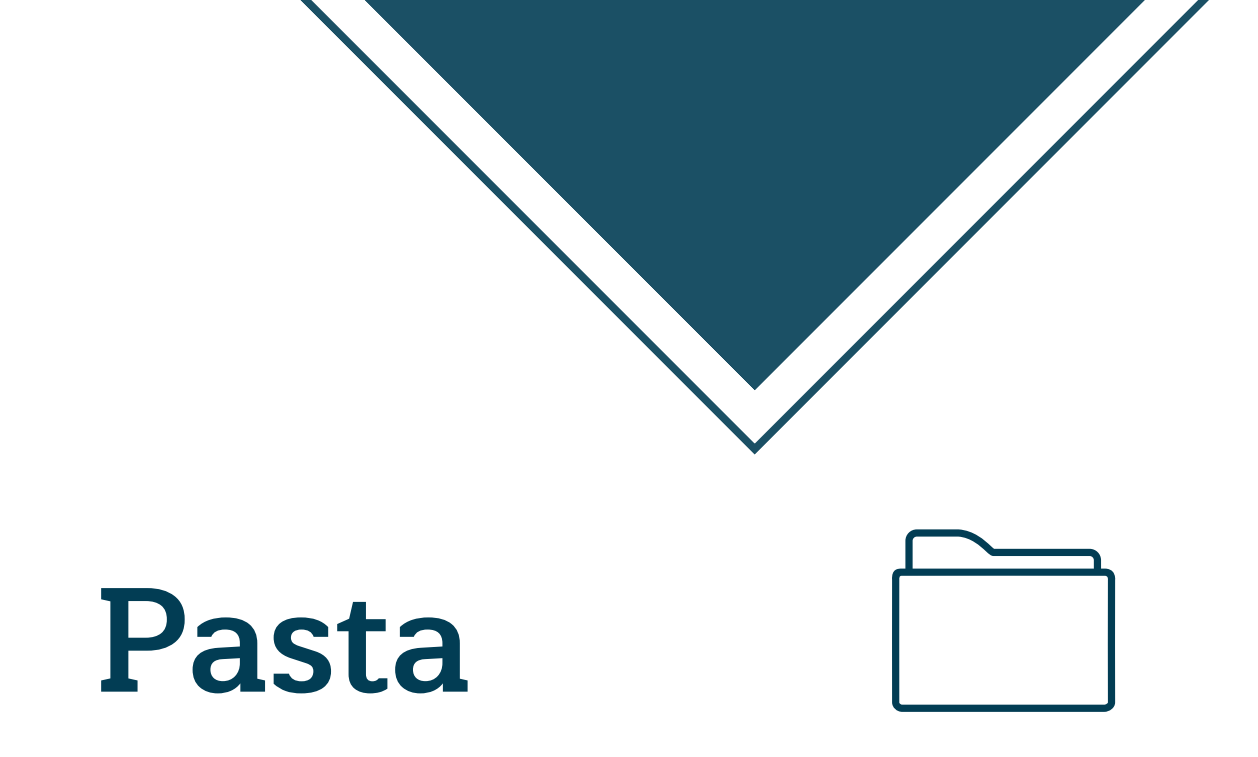

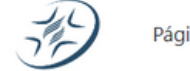

Página inicial Painel Meus cursos

✓ Done: View ownload da pasta Inspeção de Segurança.pdf Mód. 2 V5 8 material complementar CIPA.pd CIPA - Comissão Interna de PARTICIPE DO FÓRUM PARA prevenção de Acidentes e Seguir para... ۵ CONCLUIR ESSA ETAPA!

Disponibilizamos PDFs para leitura como material complementar. Os documentos contém informações que irão acrescentar conhecimentos relacionados a Mapa de Risco e facilitar a Inspeção de Segurança nos locais de trabalho.

Assédio

Será possível baixar o material da pasta de duas formas: 1° Clicando no nome dos arquivos disponibilizados conforme seta nº1.

Dentro da pasta, será possível fazer o download do material

obrigatório de leitura. No material disponibilizado para

download, será possível ler e entender ainda melhor as

atribuições do curso proposto, tendo em vista o módulo do

2º Clicando no botão de "Download da pasta"

curso em questão.

#### 400.

01.EXTERNO / 01.01.SST / 01.01.02.Treinamentos SESMT / Comissão Interna de Prevenção de Acidentes e Assédio / Unidade 2 CIPA - Inspeção de Segurança: Conceitos e Práticas / MATERIAL COMPLEMENTAR UNIDADE 2

### **MATERIAL COMPLEMENTAR UNIDADE 2**

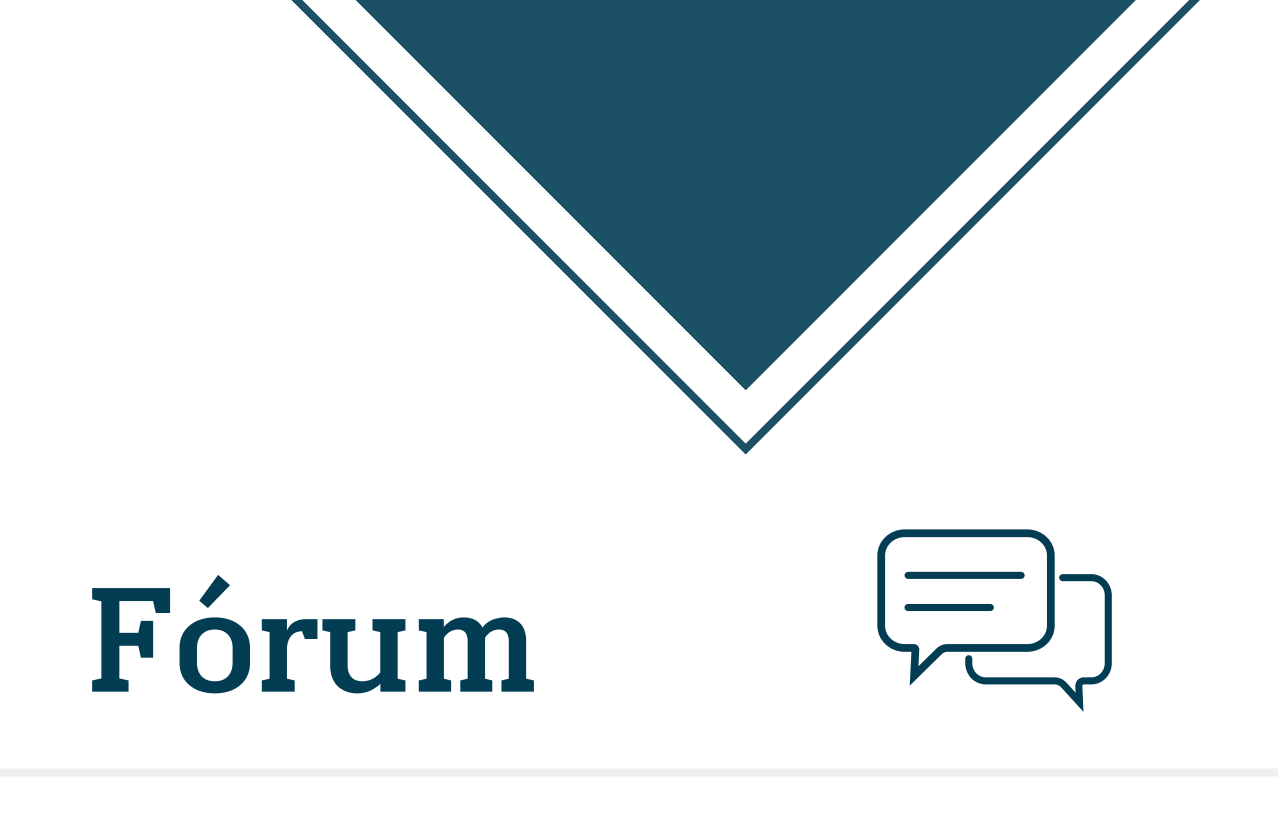

Ao acessar o fórum, a imagem ao lado mostra como será a tela inicial.

Para podermos ter o maior proveito deste ambiente, siga os seguintes passos:

1º Clique em "grupos visíveis" e selecione o grupo da sua unidade escolar.

2º Clique no nome do tópico criado para seu grupo.

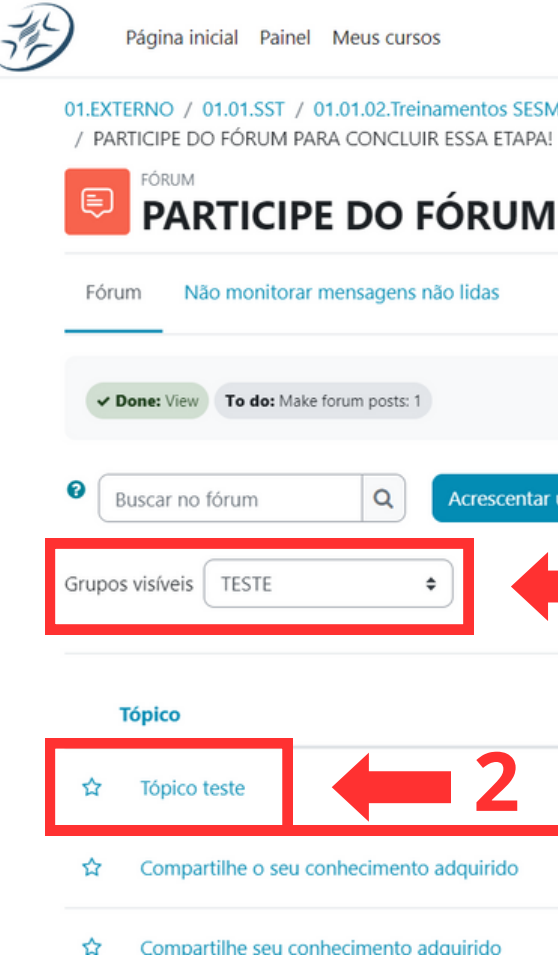

400.

### 01.EXTERNO / 01.01.SST / 01.01.02.Treinamentos SESMT / Comissão Interna de Prevenção de Acidentes e Assédio / Unidade 2 CIPA - Inspeção de Segurança: Conceitos e Práticas PARTICIPE DO FÓRUM PARA CONCLUIR ESSA ETAPA! Acrescentar um novo tópico de discussão Assinar este fórum omentários Última mens: Jhaymis Almeida. Jhaymis Almeida. 16 Nov 2023 TESTE 16 Nov 2023 Paula Luciana Ro... 9 Nov 2023 Paulo Victor dos 3 Mai 2023 Paula Luciana Ro.. Paulo Victor dos ..

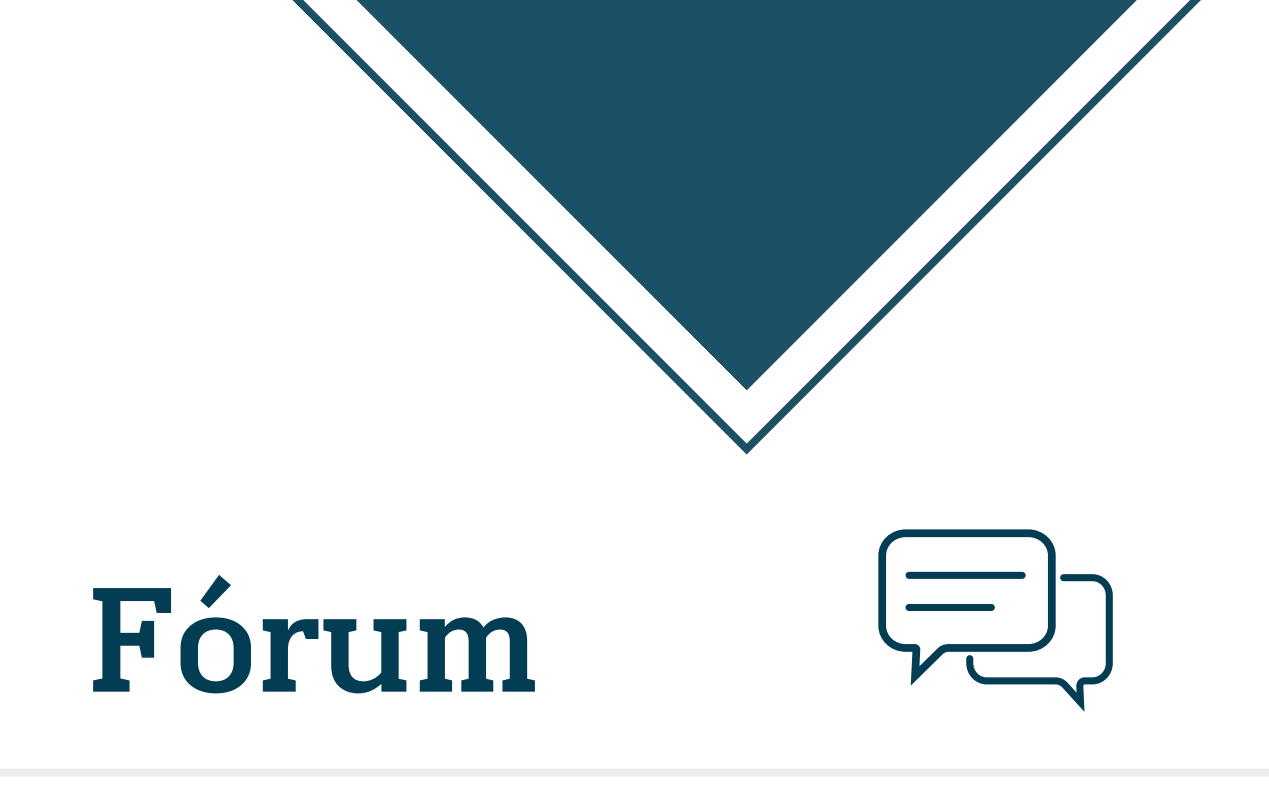

Após acessar o fórum correto para perguntar ou compartilhar seu conhecimento, no início da página irá aparecer o comentário fixado do moderador, conforme seta nº1. A partir disso, leia e realize o que for solicitado pelo mesmo.

Tendo em vista se o moderador solicitará perguntas ou comentários, para fazê-los, clique em responder, conforme seta nº2.

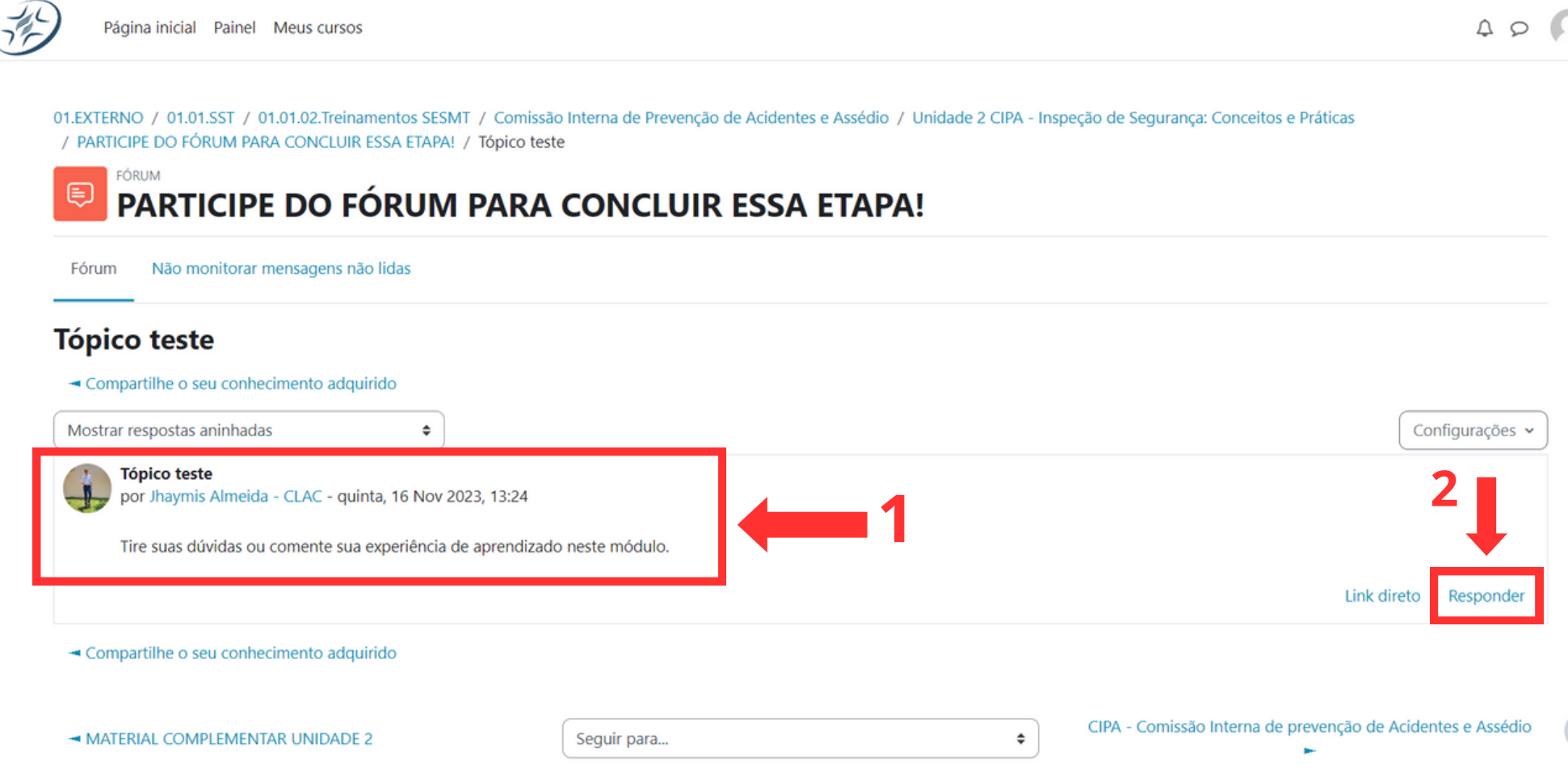

40 0.

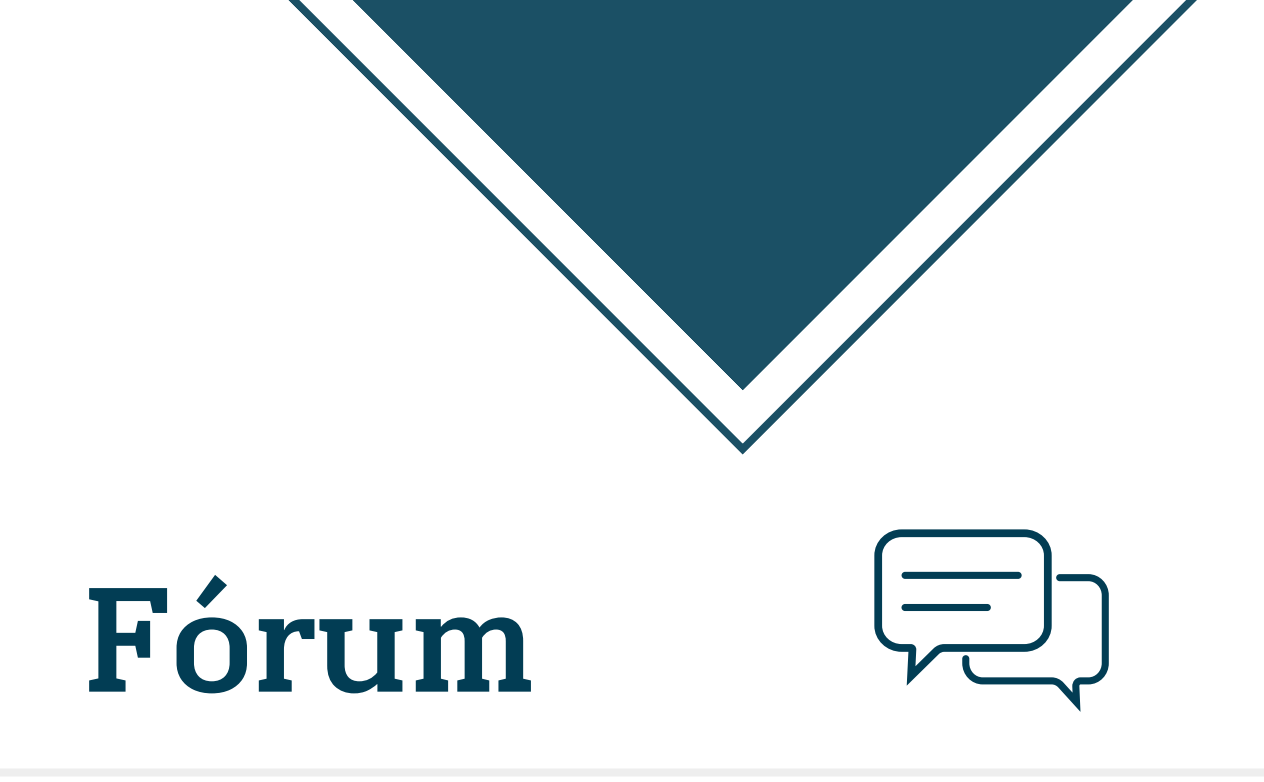

Após realizar a sua pergunta referente ao módulo estudado, ou compartilhado sua experiência de aprendizado, clique em "enviar mensagem ao fórum", conforme seta nº1.

Após realizar a participação no fórum, o mesmo já será marcado como concluído. Lembrando que sua participação é indispensável para a conclusão do curso. Por isso fique atento.

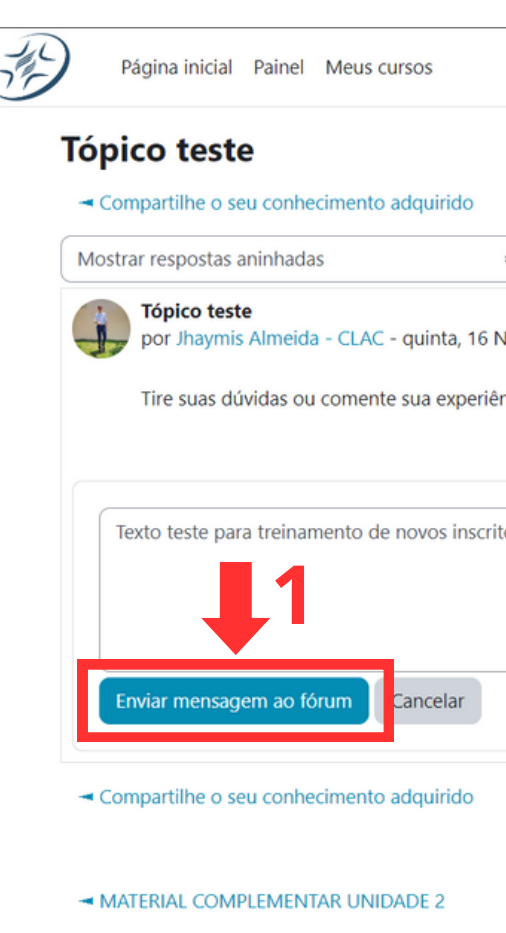

### 40 **N**.

| •                                 | Configurações 🗸       |
|-----------------------------------|-----------------------|
| Inv 2022 12:24                    |                       |
| 10/ 2025, 15:24                   |                       |
| ncia de aprendizado neste módulo. |                       |
|                                   | Link direto Responder |
|                                   |                       |
| 05.                               |                       |
|                                   |                       |
|                                   |                       |
|                                   |                       |
|                                   | Avançado              |
|                                   |                       |
|                                   |                       |

\$

CIPA - Comissão Interna de prevenção de Acidentes e Assédio

Seguir para...

?

# AVALIAÇÃO FINAL

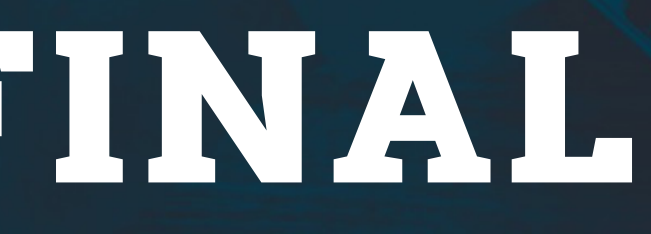

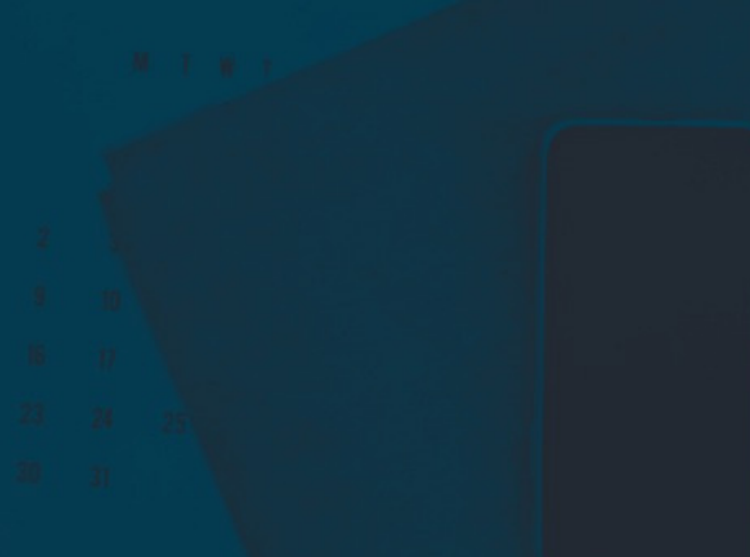

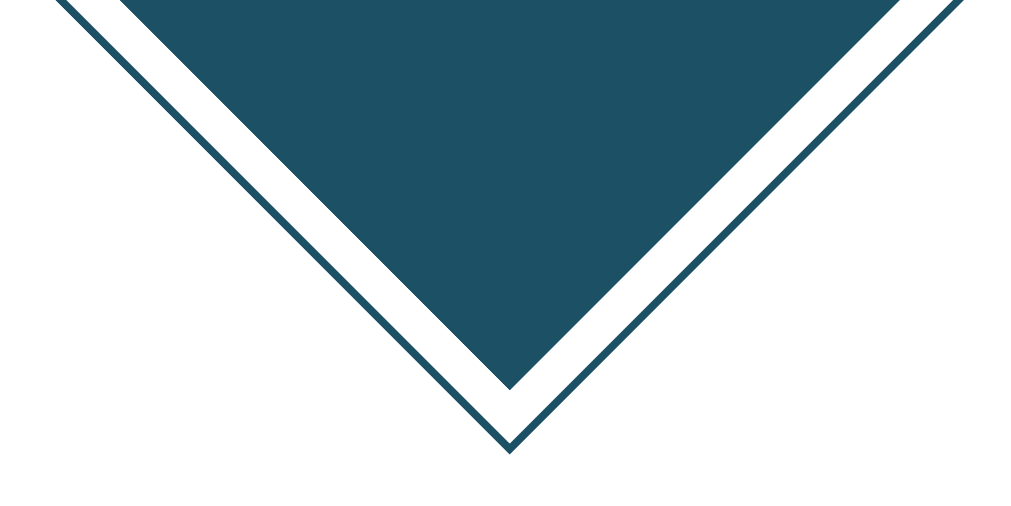

Após completar todas os módulos do cursos e suas atividades (Livros, Pastas e Fóruns), será disponibilizado o acesso ao módulo da avaliação final para validação do conhecimento adquirido através do curso.

Somente tirando nota igual ou superior a média 7,0, que o certificado do curso será liberado para emissão. Para acessar a avaliação, clique no nome da mesma, conforme seta n°1.

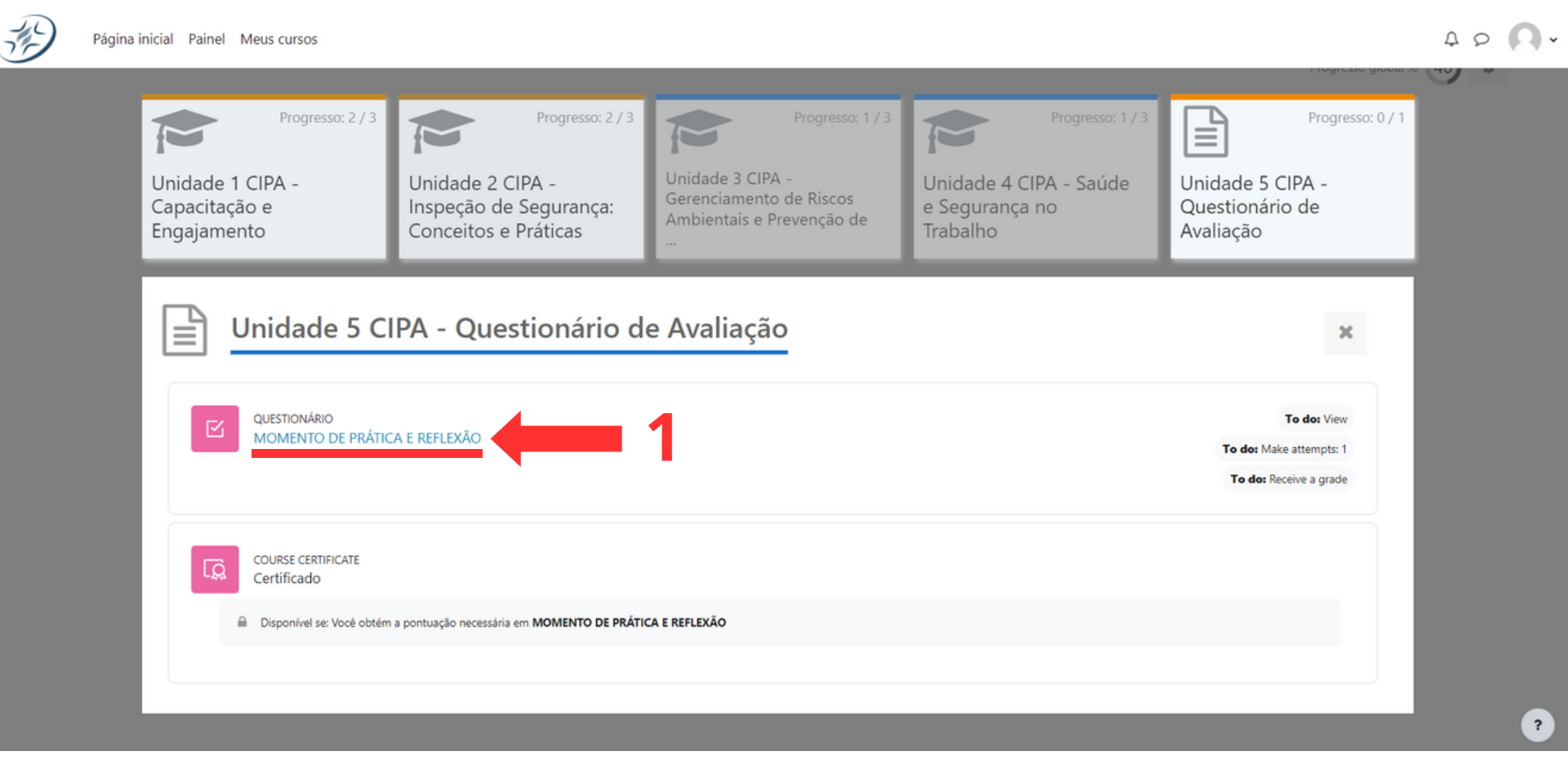

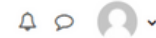

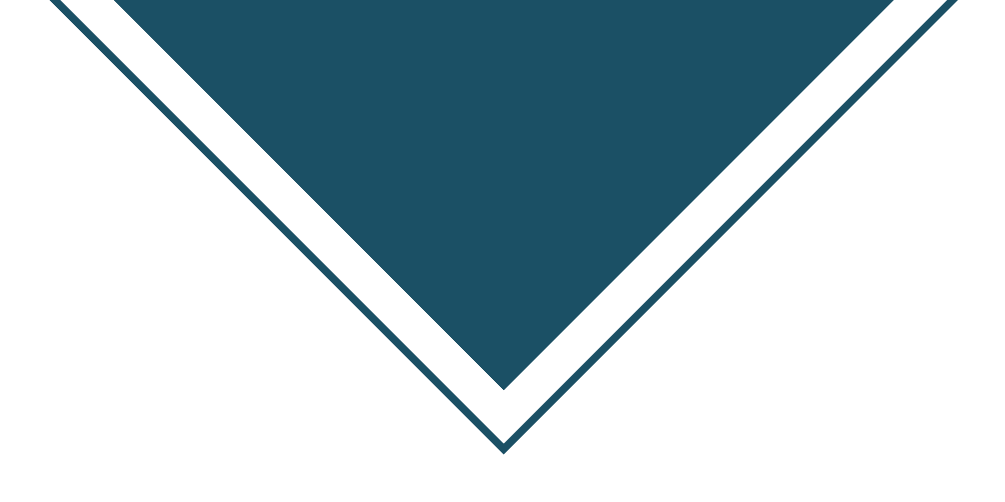

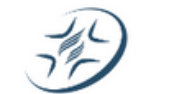

Página inicial Painel Meus cursos

Após acessar a avaliação, você será direcionado para a seguinte tela, conforme imagem ao lado. Atente-se às orientações exposta na tela inicial da avaliação.

Serão permitidas realizar 3 tentativas para atingir a nota máxima necessária. Para começar a avaliação, clique no botão azul "Attempt quiz", conforme seta nº1.

01.EXTERNO / 01.01.SST / 01.01.02.Treinamentos SESMT / Comissão Interna de Prevenção de Acidentes e Assédio / Unidade 5 CIPA - Questionário de Avaliação / MOMENTO DE PRÁTICA E REFLEXÃO

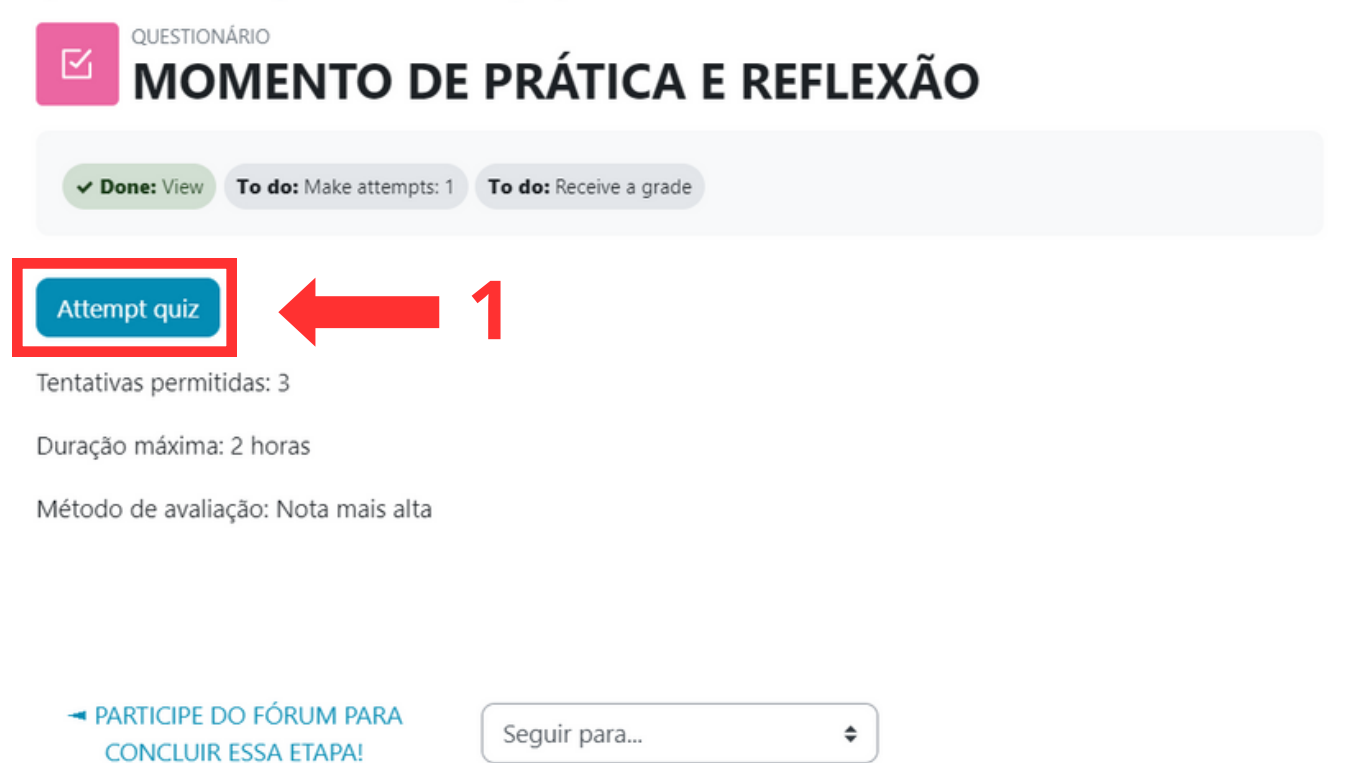

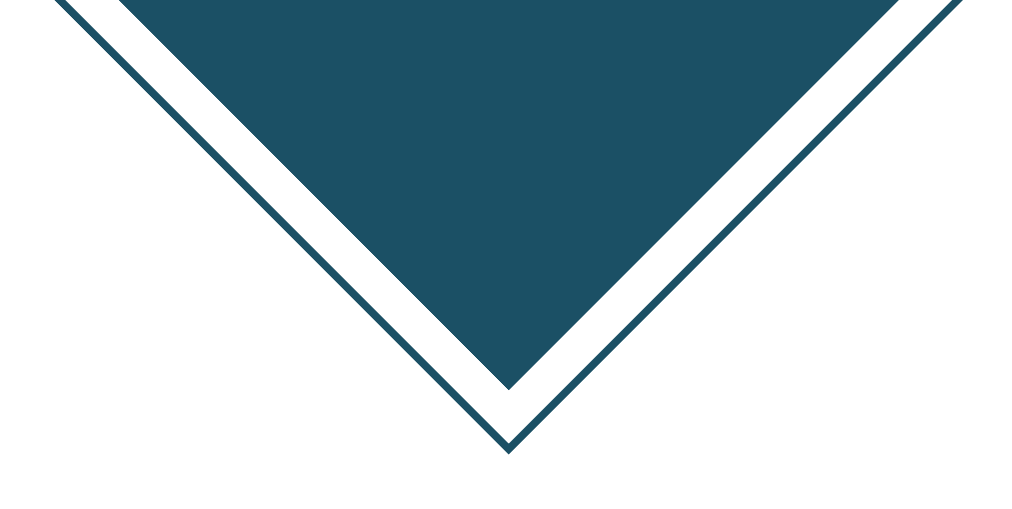

A avaliação é composta por 10 questões objetivas, tendo como conteúdo, o exposto durante os módulos do curso da CIPA. Após ler cada questão será possível selecionar apenas uma alternativa.

Para selecionar uma alternativa, clique na bolinha branca da alternativa desejada, conforme seta nº1. Após marcar a opção de sua escolha, clique no botão azul de "próxima página", conforme seta nº2.

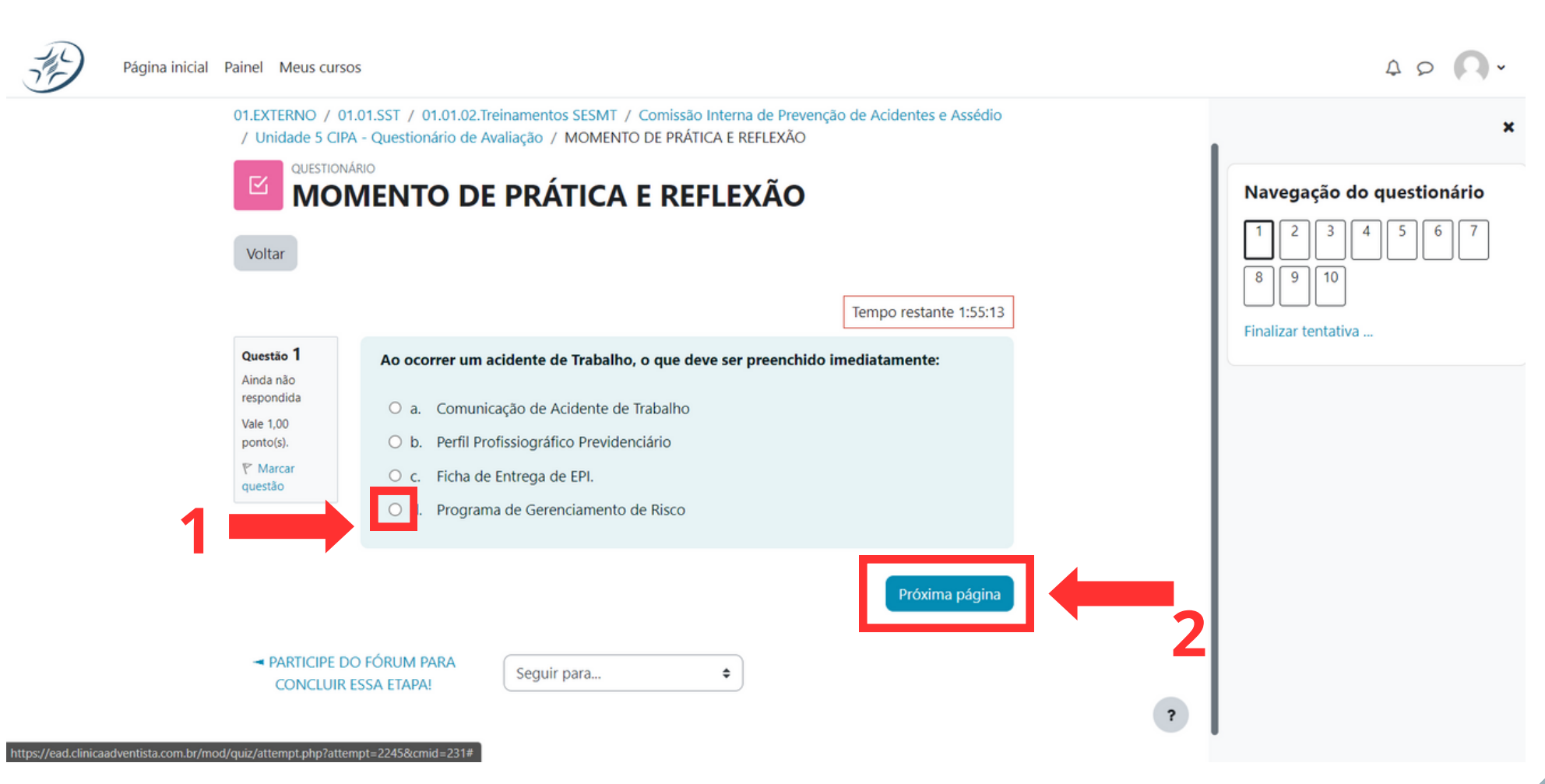

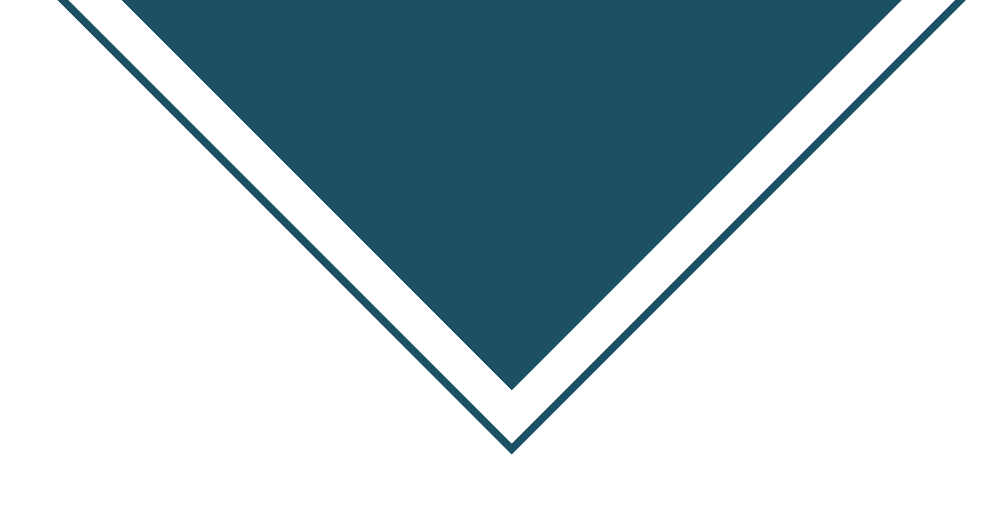

Após ter respondido todas as questões, precisaremos finalizar a avaliação. Para saber se todas as questões foram respondidas, conforme retângulo vermelho n°1, será exibido um menu das questões. As respondidas, ficarão cinza escuro.

Para finalizar a avaliação, clique no botão azul "finalizar tentativa", conforme seta nº2.

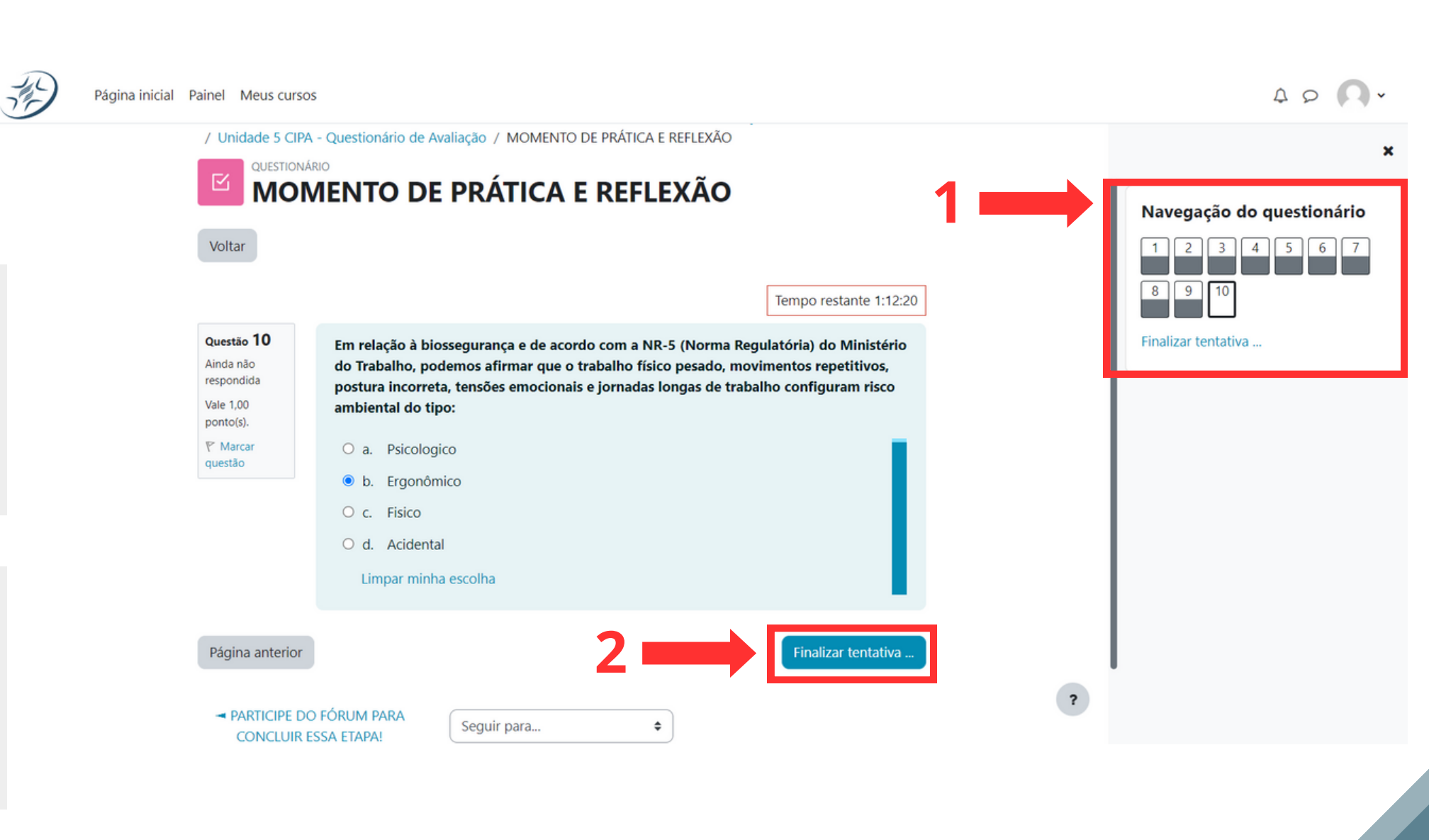

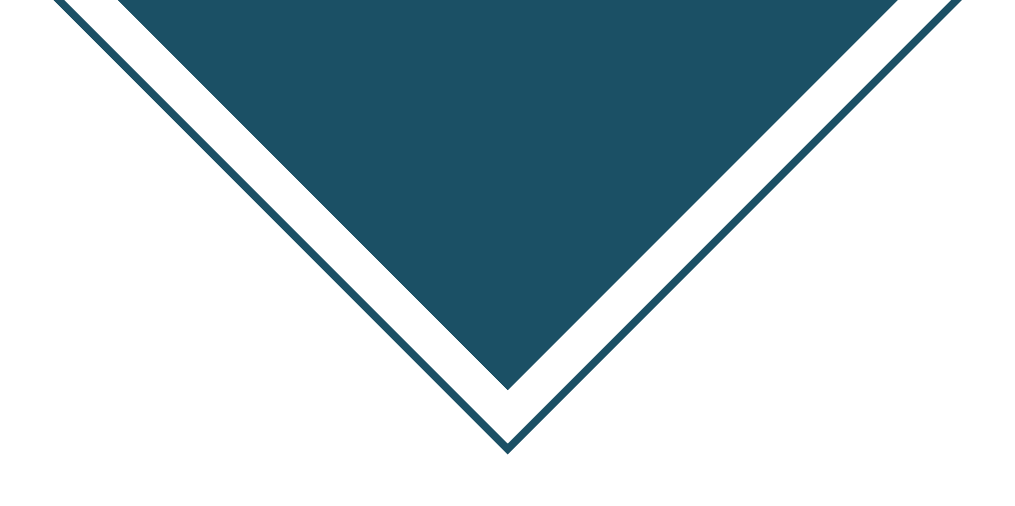

Após clicar em finalizar tentativa, será exibida a seguinte tela, conforme imagem ao lado. Nesta tela será possível verificar pela última vez se todas as questões foram respondidas devidamente, conforme seta nº1.

Feito a última revisão para ter certeza de que tudo foi feito corretamente, clique no botão azul de "Enviar tudo e terminar", conforme seta n°2.

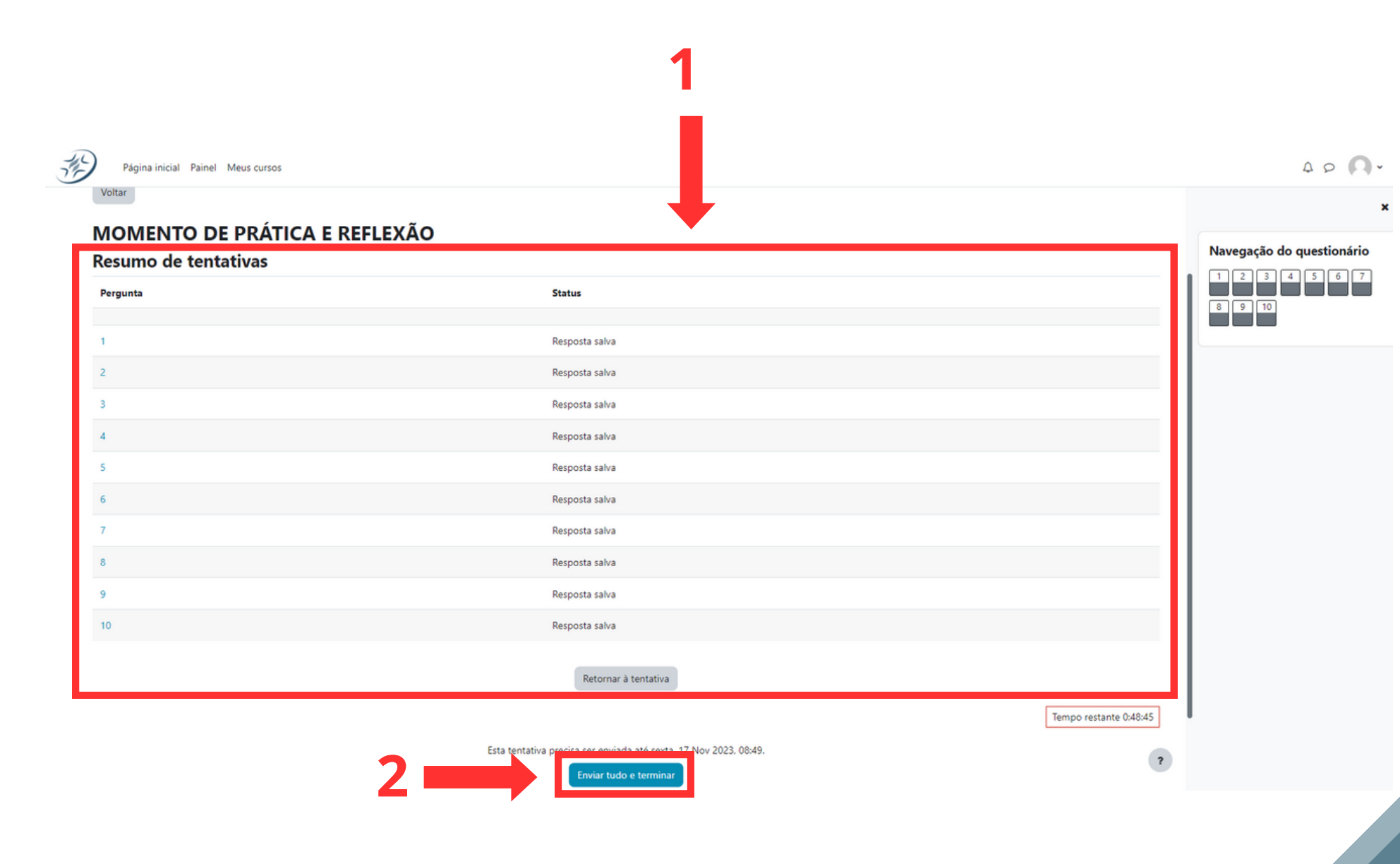

# CERTIFICADO

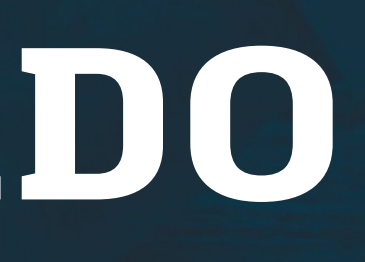

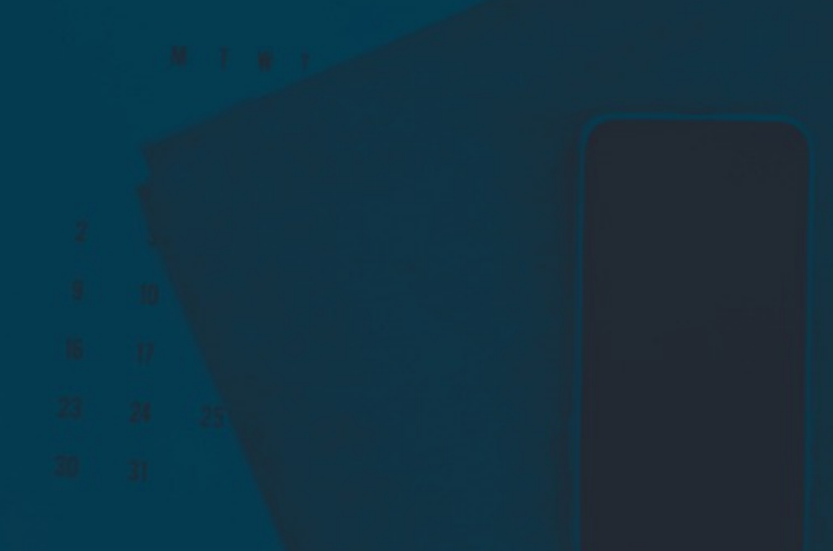

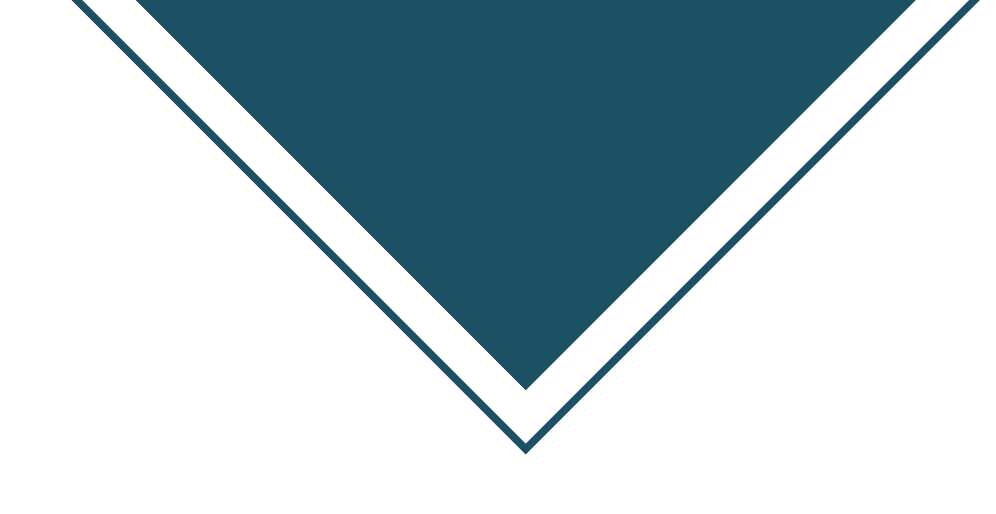

### Certificado

Ao terminar a avaliação final, uma vez que atingida a nota mínima necessária, será liberado o acesso para emissão do certificado de comprovação do curso, conforme imagem ao lado.

Para acessar a emissão do certificado, clique na opção "certificado" certificado conforme seta nº1.

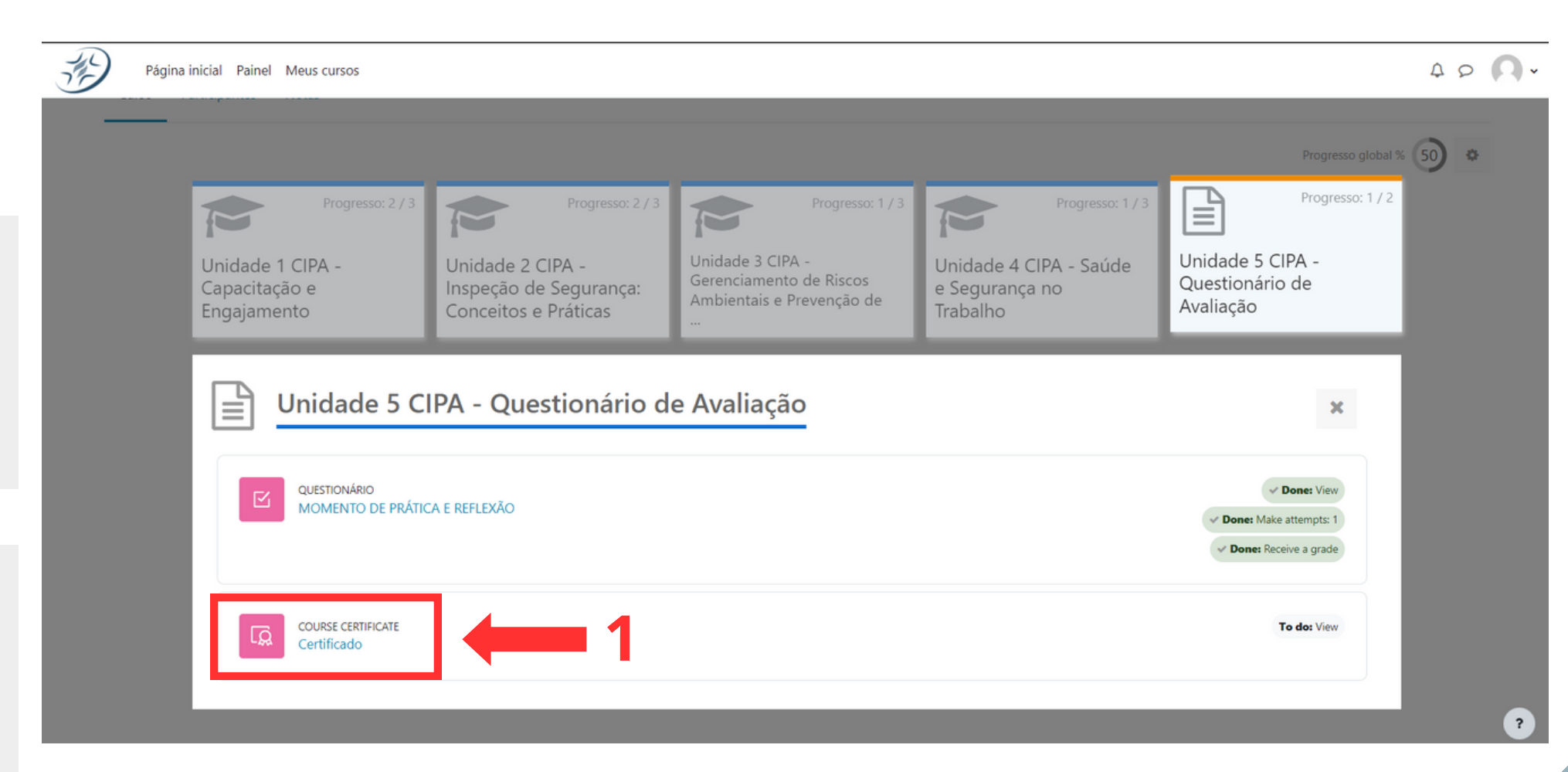

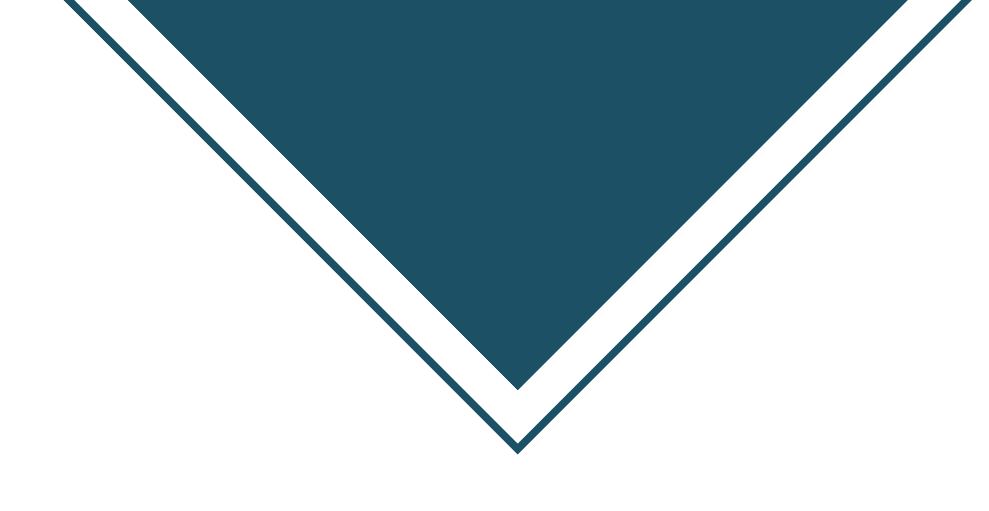

### Certificado

Ao clicar você será direcionado para uma tela onde seu certificado irá aparecer pronto. Nesse momento você poderá salvá-lo como PDF ou fazer a impressão do mesmo..

Para realizar a impressão do certificado, clique no ícone de impressora, conforme seta nº1. Para salvar o certificado como PDF, clique no ícone de download, conforme seta nº2.

#### 1 / 2 | - 75% + | 🕃 🕎

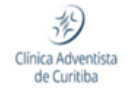

### Certificado

A Clínica Adventista de Curitiba certifica que Teste Jhaymis Comissão Interna de Prevenção de Acidentes e Assédio

concluiu com aproveitamento satisfatório o treinamento de com carga horária de 12 (doze) horas, conforme exigências da NR-5 e da portaria MPTP nº 4.219 de 20 de Dezembro de 2022

Data17 de novembro de 2023

Teste Jhavmis

Saulo Gonsalves de Souza Técnico de Segurança do Trabalho MTE – 010924/PR

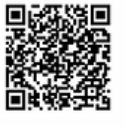

T)

± 8

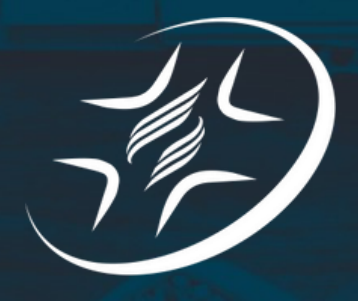

# CLÍNICA ADVENTISTA

**DE CURITIBA** 

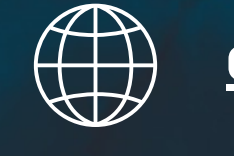

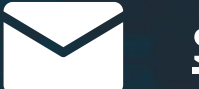

(41) 99548-0000

### ead.clínicaadventista.com.br

### suporte.soc@clinicaadventista.org.br